## Effective December 2010

# **Users Manual**

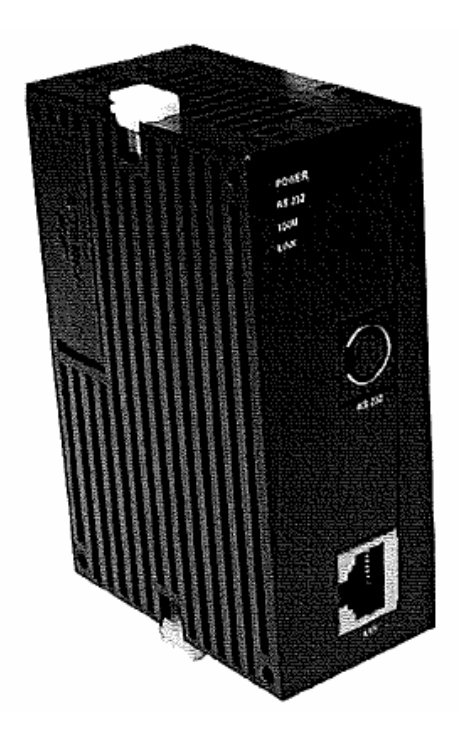

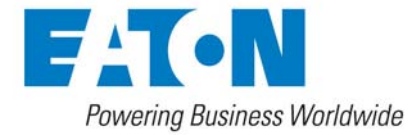

# 1 Introduction

- ✓ This is an OPEN-TYPE device and therefore should be installed in an enclosure free of airborne dust, excessive humidity, shock and vibration. The enclosure should prevent non-maintenance staff from operating the device (e.g. key or specific tools are required to open the enclosure) to avoid potential equipment damage or personal injury. DO NOT touch any terminal when the power is switched on.
- ✓ Please read this manual carefully and follow the instructions to avoid damage to the product or personal injury.

# **Table of Contents**

| 1 | Intro | oduction3                                                                     |
|---|-------|-------------------------------------------------------------------------------|
| 2 | Spe   | cification3                                                                   |
| 3 | Proc  | duct Profile and Outline                                                      |
| 4 | Insta | allation and Wiring                                                           |
| 5 | Con   | figuring and applying the ELC-COENETM using ELCSoft (V2.0 or later)           |
|   | 5.1   | Connecting the PC to the ELC-COENETM through a LAN7                           |
|   | 5.2   | Changing the ELC-COENETM module name and IP address settings9                 |
|   | 5.3   | Setting up and Clearing a Password10                                          |
|   | 5.4   | Recovering from a lost password 11                                            |
|   | 5.5   | Setting IP Filter Protection to restrict access                               |
|   | 5.6   | Setting up E-Mail notification14                                              |
|   | 5.7   | Setting up Data Exchange between ELC processors15                             |
|   | 5.8   | Setting up Data Exchange from ELC processor to any Modbus TCP servers 21      |
|   | 5.9   | Setting up Data Exchange between ELC processor to other Modbus TCP clients 22 |
|   | 5.10  | Setting up Data Exchange with an ELC Remote I/O Adapter (ELC-CAENET) 25       |
| 6 | CRI   | Definitions for ELC-COENETM                                                   |

Microsoft® and Windows Internet Explorer® are the registered trade mark or trade mark of Microsoft Corporation in the United States and other countries.

Java® is the registered trade mark or trade mark of Sun Microsystems, Inc. in the United States or other countries.

The companies and products mentioned in this operation manual can be the trade mark possessed by the owner of that trade mark right.

## 1 Introduction

The ELC-COENETM is an Ethernet communication module for remote configuration, monitoring and control. It` supports the `Modbus TCP communication protocol as both a client and server device. Acting as a server device, the ELC-COENETM provides remote monitoring from SCADA (Supervisor Control and Data Acquisition) software or HMI (Human Machine Interfaces) panels. Acting as a client device, the ELC-COENETM can poll server devices such as VFDs and remote I/O products for use in the ELC control program.

In addition to Modbus TCP support, the ELC-COENETM module allows the ELC control program to be remotely monitored and updated from ELCSoft or EIPSoft over Ethernet. It also provides email support for event notification and provides for ELC clock synchronization from an NTP server.

- Features
  - Supports MODBUS TCP
  - Supports Master and Slave Data Exchange
  - ELC-PV28NNDR/T Automatic Time Correction
  - Supports E-Mail
  - RS-232/Ethernet Configuration
  - Transmission Speed: 10/100 Mbps

## 2 Specification

### Functions Specification

| Network Interface                  |                                                 |  |  |
|------------------------------------|-------------------------------------------------|--|--|
| Interface RJ-45 with Auto MDI/MDIX |                                                 |  |  |
| Number of ports                    | 1 Port                                          |  |  |
| Transmission method                | IEEE 802.3, IEEE 802.3u                         |  |  |
| Transmission cable                 | Category 5e (TIA/EIA-568-A,TIA/EIA-568-B)       |  |  |
| Transmission Rate                  | 10/100 Mbps Auto-Detect                         |  |  |
| Protocol                           | ICMP, IP, TCP, UDP, DHCP, SMTP, NTP, MODBUS TCP |  |  |
|                                    | Serial Interface                                |  |  |
| Interface                          | RS-232                                          |  |  |
| Number of Ports                    | 1 Port                                          |  |  |
| Transmission Cable                 | ELC-CBPCELC3                                    |  |  |

### Electrical Specification

| Power supply voltage | 24VDC (-15% ~ 20%) (Power is supplied by the internal bus of MPU) |
|----------------------|-------------------------------------------------------------------|
| Power Consumption    | 1.5W                                                              |

| Noise Immunity                   | ESD (IEC 61131-2, IEC 61000-4-2): 8KV Air Discharge<br>EFT (IEC 61131-2, IEC 61000-4-4): Power Line: 2KV,<br>Communication I/O: 1KV<br>Damped-Oscillatory Wave: Power Line: 1KV, Digital I/O: 1KV<br>RS (IEC 61131-2, IEC 61000-4-3): 26MHz ~ 1GHz, 10V/m |
|----------------------------------|----------------------------------------------------------------------------------------------------|
| Insulation voltage               | 500V                                                                                                    |
| Vibration/Shock<br>Immunity      | Standard: IEC61131-2, IEC 68-2-6 (TEST Fc)/IEC61131-2 & IEC 68-2-27 (TEST Ea)                                                                                                    |
| Operation/storage<br>temperature | Operation: 0°C ~ 55°C (temperature), 50 ~ 95% (humidity),<br>pollution degree 2;<br>Storage: -25°C ~ 70°C (temperature), 5 ~ 95% (humidity)                                                                                                    |
| Certificates                     | CE 💩 , Operating temperature code: T5                                                                                                    |
| Weight (g)                       | 92 (g)                                                                                                    |

## 3 Product Profile and Outline

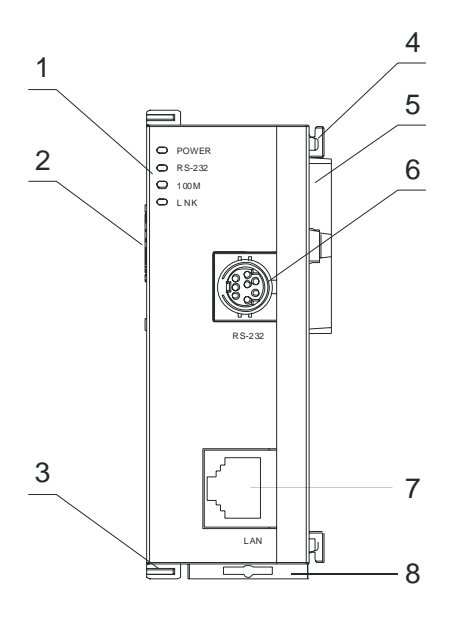

| 1. POWER, LINK, RS-232, 100M LED         | 2. Extension Port to connect Extension modules                     |
|------------------------------------------|--------------------------------------------------------------------|
| 3. Extension clip                        | <ol> <li>Extension hole for mounting unit or<br/>module</li> </ol> |
| 5. Extension Port to connect I/O Modules | 6. RS-232 port                                                     |
| 7. Ethernet RJ-45 port                   | 8. DIN rail clip                                                   |

## LED indicators

| Indicator                                             | Color | Indication                  |  |
|-------------------------------------------------------|-------|-----------------------------|--|
| POWER Green Power indication                          |       |                             |  |
| RS-232 Red Communication status for the serial port   |       |                             |  |
| 100M         Orange         Network connection status |       |                             |  |
| LINK                                                  | Green | Network communication speed |  |

## RJ-45 PIN definition

| RJ-45 sketch | Terminal No. | Definition | Explanation                         |
|--------------|--------------|------------|-------------------------------------|
| 12345678     | 1            | Tx+        | Positive pole for data transmission |
|              | 2            | Tx-        | Negative pole for data transmission |
|              | 3            | Rx+        | Positive pole for data receiving    |
|              | 6            | Rx-        | Negative pole for data receiving    |
| لاست         | 4, 5, 7, 8   | -          | N/C                                 |

## Dimension

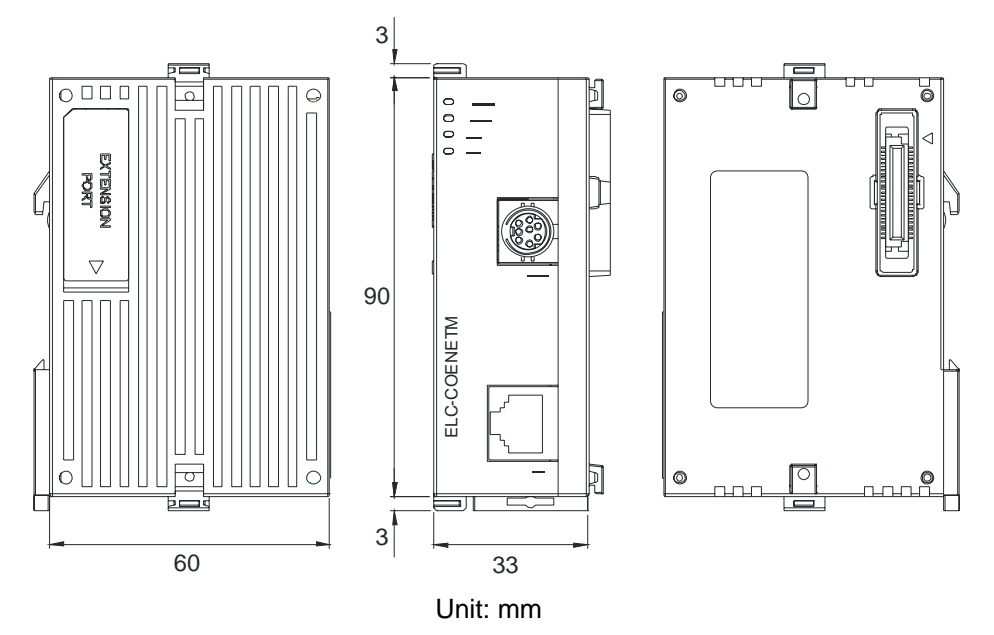

## 4 Installation and Wiring

## How to Connect the ELC-COENETM with the ELC processor

- Open the extension clips on the left side of the MPU.
- Connect the extension port of the ELC controller to the ELC-COENETM as shown below.
- Close the extension clips.

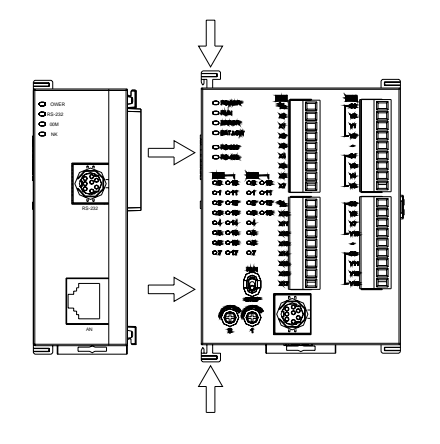

## ■ Installing the ELC-COENETM With Other Extension Modules

To connect ELC-COENETM with other extension modules, lift the extension clips of the extension module with a screwdriver and remove the side cover. Connect the second ELC-COENETM as described above. A maximum of 8 left side communication modules are supported.

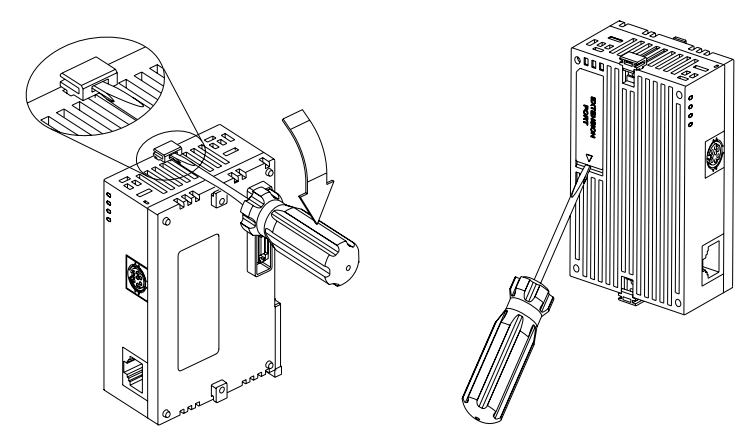

- Connecting the ELC-COENETM to the network
  - Connect ELC-COENETM to the Ethernet switch using a standard CAT-5e cable.
     ELC-COENETM provides Auto MDI/MDIX function; therefore, ELC-COENETM does not need to use a cross over cable for direct connection to a PC.
  - A typical Network connection between the PC and ELC-COENETM is shown below:

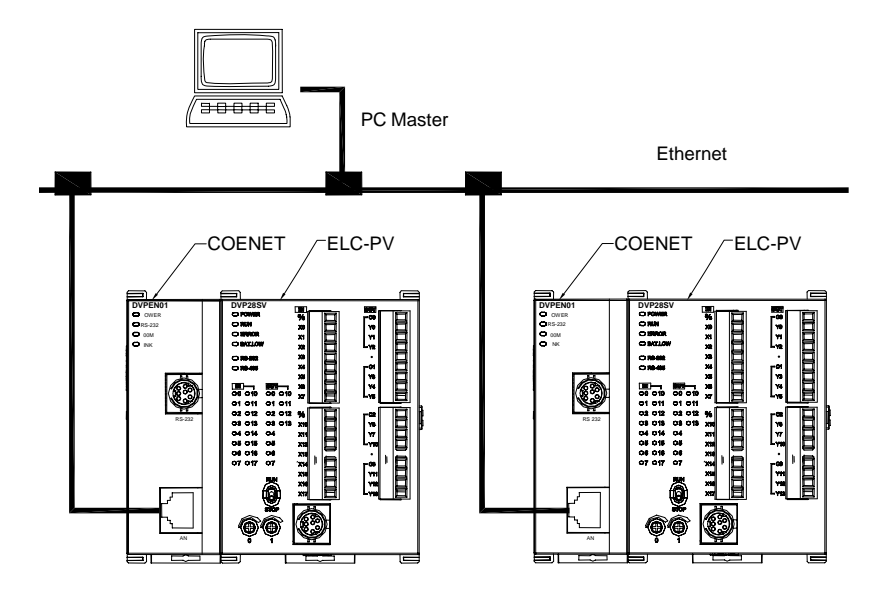

# 5 Configuring and applying the ELC-COENETM using ELCSoft (V2.0 or later)

ELCSoft integrates the capabilities to configure the ELC-COENETM module in the same programming environment used to generate your ELC control program. The following settings are described in this section:

- Establishing communications between ELCSoft and the ELC-COENETM module
- Assigning a new module name and network settings for the module
- Setting up and clearing password protection
- Recovering from a lost password
- Setting IP Filter Protection to restrict access
- Setting up email notification
- Setting up data exchange between ELC processors (continuous exchange)
- Setting up data exchange with any Modbus TCP server
- Setting up data exchange with any Modbus TCP client
- Setting up data exchange to an ELC remote I/O communications adapter (ELC-CAENET)

## 5.1 Connecting the PC to the ELC-COENETM through a LAN

 Connect the PC running ELCSoft and the ELC-COENETM to a common LAN. A direct RJ cable connection can also be used

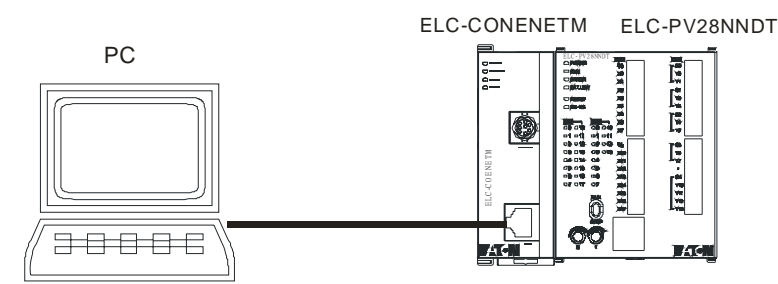

(Note: the default IP address setting for the ELC-COENETM module is IP address = 192.168.1.5. The PC IP address and network mask need to be set up to reside on the same network as the ELC-COENETM)

(2) Open "Communication Setting" in ELCSoft.

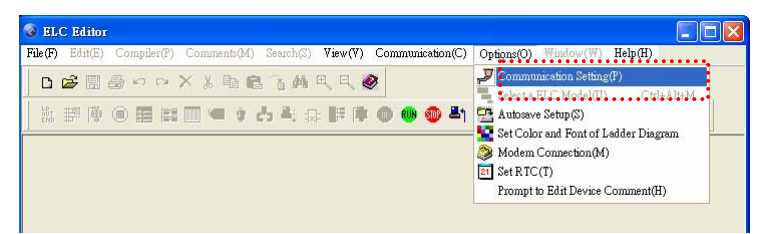

(3) Select "Ethernet" and press "OK".

| Connection Setup   |             |        |             |
|--------------------|-------------|--------|-------------|
| Туре               | Ethernet    | -      |             |
|                    | RS232       | _      |             |
| Protocol           | Ethernet    |        |             |
| COM Port           | COM1        | -      | 🖲 ASCII     |
| Data Length        | 7           | -      | C RTU       |
| Parity             | e           | -      |             |
| Stop Bits          | 1           | -      | Auto-Detect |
| Baud Rate          | 9600        | -      |             |
| Station Address    | 1           | ÷      | Default     |
| -Assign IP Addres  | s           |        |             |
| <b>—</b> • • •     |             |        | IP List     |
| Baudrate Setting ] | Decided by  |        |             |
| C ELC              |             |        |             |
| C ELCSoft          |             |        |             |
| Setup Responding   | g Time      |        |             |
| Time of Auto-retr  | v           |        | 3 1         |
|                    | ·           |        |             |
| Time Interval of A | uto-retry(s | iec.)  | <u>ت</u> د  |
| Set RTC when do    | wnloading   | progra | n           |
| OV                 | 1           |        |             |

(4) Click the "Auto-Search" icon to search for all ELC-COENETM modules on the network.
 Follow "View → Workspace → Communication" or "View → Workspace → Project" to find the detected ELC-COENETM modules (default module name: EATON ELC-COENETM, IP: 192.168.1.5) in the window.

| S ELC Editor                                                                                         |                       |              |           |            |              |
|----------------------------------------------------------------------------------------------------|-----------------------|--------------|-----------|------------|--------------|
| File(F) Edit(E) Compiler(P) Comments(M) Search(S) Vie                                                | v(V) Communication(C) | ) Options(O) | Window(W) | Help(H)    |              |
| DBBB∞∝XX№BB3AQ                                                                                       | ₹. 🧶                  |              |           |            |              |
| │前靜傳◎目歸圓●♀☆≒☆₽                                                                                       | i 🋊 🌒 🚳 🚳 💾           | A) 🧟 🕂       |           | <b>B</b> # | <b>Q</b> ] 0 |
| Communication<br>State Constant<br>State Constant<br>Communication<br>Communication<br>Communication |                       |              |           |            |              |
|                                                                                                    |                       |              |           |            |              |

(5) Select the ELC-COENETM and double click it to open the setup page. All further ELC-COENETM configuration is done through the setup page

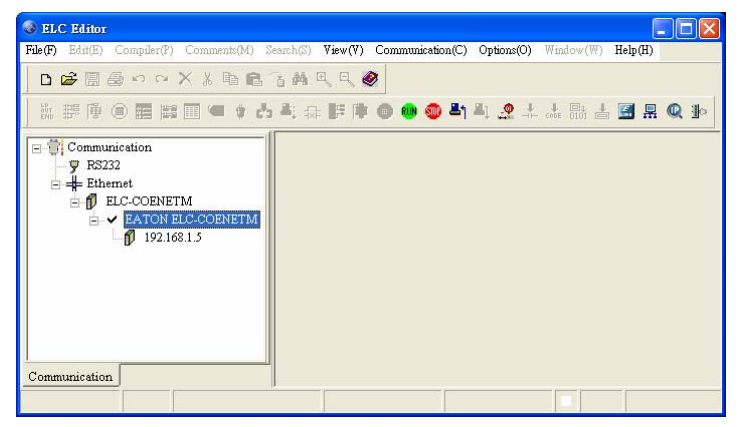

## 5.2 Changing the ELC-COENETM module name and IP address settings

(1) After you open the setup dialog you will be on the Basic tab. You can modify the module name for easier identification.

| SEATON ELC-COENETM                                                                   |                                                               |                                                                              |                                        |
|--------------------------------------------------------------------------------------|---------------------------------------------------------------|------------------------------------------------------------------------------|----------------------------------------|
| Basic Network   Mail   Data Ex                                                       | change   IP Filter   Static AF                                | 2P Table   Password   Reset to Defi                                          | ault Setting                           |
| Module<br>ELC-COENETM<br>IP Address                                                  | Module Name<br>Module Language                                | TEST1<br>English                                                             |                                        |
| 192.168.1.5<br>MAC Address<br>00:18:23:10:00:4B                                      | F Enable MODBUS TCP                                           |                                                                              |                                        |
| Firmware Version<br>1.0<br>Lock Status                                               | Enable Time Server     Start Daylight Saving T                | ime                                                                          |                                        |
| 🖆 Unlock                                                                             | Time Server<br>Time Zone                                      | GMT)Greenwich Mean Time: Dui                                                 | olin, Edinburgh, Lisbon, London 💌      |
|                                                                                      |                                                               |                                                                              |                                        |
| Daylight Saving Time; also know<br>basis. Most commonly DST is ob<br>autumn periods. | n as summer time, is a conve<br>tained by adjusting the offic | ntional local time adopted by many<br>ial local time forward, by one hour, t | countries in the world on a seasonal A |
| MODBUS TCP Test                                                                      | id to IP List Export                                          | Import UnLo                                                                  | ck 🗸 OK X Cancel                       |

(2) Next, set up the new IP address for the ELC-COENETM. First switch to "Network" setup page. If there is a DHCP server on the LAN, you may select DHCP in "IP Configuration". If there is no DHCP server on the LAN, you must set a static IP. Please note that the settings for subnet mask and gateway have to be the same as the settings in the same LAN. Press "OK" to complete the setting, and ELCSoft will automatically search for the ELC-COENETM again.

| <b>BATON ELC-COENETM</b>                                             |                                                              |                                                      |                 |
|----------------------------------------------------------------------|--------------------------------------------------------------|------------------------------------------------------|-----------------|
| Basic Network Mail Data Excl                                         | nange   IP Filter   Static ARP T                             | able   Password   Reset to Default Setting           |                 |
| Module                                                               | IP Configuration                                             | DHCP                                                 | -               |
| ELC-COENETIM                                                         | IP Address                                                   | 192.168. 1. 5                                        |                 |
| IP Address<br>192.168.1.5                                            | Netmask                                                      | 255.255.255. 0                                       |                 |
| MAC Address                                                          | Gateway                                                      | 192.168. 1. 1                                        |                 |
| 00:18:23:10:00:4B                                                    |                                                              |                                                      |                 |
| Firmware Version                                                     |                                                              |                                                      |                 |
| Lock Status                                                          |                                                              |                                                      |                 |
| 🖆 Unlock                                                             |                                                              |                                                      |                 |
|                                                                      |                                                              |                                                      |                 |
|                                                                      |                                                              |                                                      |                 |
|                                                                      |                                                              |                                                      |                 |
|                                                                      |                                                              |                                                      |                 |
| In Static IP mode, the user has to s<br>In DHCP mode, ELC-COENETM at | et up all the parameters.<br>itomatically acquires network r | parameters from the DHCP Server. The user has to mak | e sure there is |
| a DHCP Server in the network first.                                  | he user has to enter the correct                             | TP subnet mask and default cateway                   |                 |
| If the user selects DHCP mode, the                                   | user has to make sure there is                               | a DHCP Server in the network for acquiring dynamic I | Paddresses 🔽    |
| MODBUS TCP Test Add                                                  | to IP List Export                                            | Import UnLock 🖌 🗸 OK                                 | 🗶 Cancel        |

(3) The module name and IP of ELC-COENETM have been modified into new settings (TEST1: 172.16.156.68).

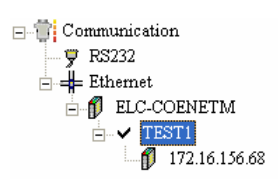

(4) Click on EATON ELC-COENETM, and ELCSoft will be able to communicate with the ELC controller (e.g. uploading/downloading program or monitoring devices) via Ethernet.

## 5.3 Setting up and Clearing a Password

- (1) Follow the steps in: Connecting the PC to the ELC-COENETM through a LAN
- (2) Open the setup page and switch to the "Security" page.

| verview Basic Mail       | Data Exchange Remote I/O IP Filter Static ARP Table Security |  |
|--------------------------|--------------------------------------------------------------|--|
| Login                    |                                                              |  |
| Password                 | Confirm                                                      |  |
| Password Setup           |                                                              |  |
| Modify                   |                                                              |  |
| Password                 |                                                              |  |
| Confirm Password         |                                                              |  |
| - Load Factory Default - |                                                              |  |
| Factory Setting          |                                                              |  |
|                          |                                                              |  |
|                          |                                                              |  |
|                          |                                                              |  |
|                          |                                                              |  |
|                          |                                                              |  |

(3) Check "Modify" box and enter "aabb" in "Password" and "Confirm Password" columns. Click on "OK" to save the password.

| Overview   Ba    | asic   Mail    | Data Excha | ange   Rei | mote I/O | IP Filter   S | tatic ARP T | able Se | curity |       |
|------------------|----------------|------------|------------|----------|---------------|-------------|---------|--------|-------|
| Login<br>Passwor | ď              |            |            | Confin   | m             |             |         |        |       |
| Password 9       | Setup          |            |            |          |               |             |         |        |       |
| Modil            | Ņ              |            |            |          |               |             |         |        |       |
| Password         | ł              | жкк        |            |          |               |             |         |        |       |
| Confirm F        | Password       | жккх       |            |          |               |             |         |        |       |
| Load Facto       | ory Default —  |            |            |          |               |             |         |        |       |
| Facto            | ory Setting    |            |            |          |               |             |         |        |       |
|                  |                |            |            |          |               |             |         |        |       |
|                  |                |            |            |          |               |             |         |        |       |
|                  |                |            |            |          |               |             |         |        |       |
|                  |                |            |            |          |               |             |         |        |       |
|                  |                |            |            |          |               |             |         |        |       |
|                  |                |            |            |          |               |             |         |        |       |
|                  |                |            |            |          |               | 0K          |         | Cancel | Арріу |
|                  |                |            |            |          |               | OK          |         | Cancel |       |
| ELC-COE          | NETM           |            |            | X        |               | OK          |         | Cancel |       |
| ELC-COF          | NETM<br>Config | uration is | succes     | ISFul -  |               | OK          |         | Cancel | Αροίν |

(4) Open the setup page again. The ELC-COENETM is now locked by the password. You

| Login                 |     |         |  |  |
|-----------------------|-----|---------|--|--|
| Password              | жжж | Confirm |  |  |
| Password Setup        |     |         |  |  |
| 🗖 Modify              |     |         |  |  |
| Password              |     |         |  |  |
| Confirm Password      |     |         |  |  |
| Load Factory Default- |     |         |  |  |
| Factory Setting       |     |         |  |  |
|                       |     |         |  |  |
|                       |     |         |  |  |
|                       |     |         |  |  |

cannot open any of the settings without entering the module password.

(5) To clear the password, simply leave the password columns blank. Click on "OK" to clear the password.

| ATON ELC-COENETM        |                                                              |   |
|-------------------------|--------------------------------------------------------------|---|
| Overview   Basic   Mail | Data Exchange Remote I/O IP Filter Static ARP Table Security |   |
| Login                   |                                                              |   |
| Password                | Confirm                                                      |   |
| Password Setup          |                                                              |   |
| Modify                  |                                                              |   |
| Password                |                                                              |   |
| Confirm Password        |                                                              |   |
| Load Factory Default    |                                                              |   |
| Factory Setting         |                                                              |   |
|                         |                                                              |   |
|                         |                                                              |   |
|                         |                                                              |   |
|                         |                                                              |   |
|                         |                                                              |   |
|                         | OK Cancel Appl                                               | y |

## 5.4 Recovering from a lost password

(1) Use ELC-CBPCELC3 cable to connect the PC and ELC-COENETM and open the setup page. Open the "Security" page.

| EATON ELC-COENETM       |                                                              |
|-------------------------|--------------------------------------------------------------|
| Overview   Basic   Mail | Data Exchange Remote I/O IP Filter Static ARP Table Security |
| Login<br>Password       | Confirm                                                      |
| Password Setup          |                                                              |
| F Modify                |                                                              |
| Password                |                                                              |
| Confirm Password        |                                                              |
| Load Factory Default    |                                                              |
| Factory Setting         |                                                              |
|                         |                                                              |
|                         |                                                              |
|                         |                                                              |
|                         |                                                              |
|                         | OK Cancel Apply                                              |

(2) Check the "Factory Setting" box and the "Warning" dialog box will appear. Click on "Yes" to return to default setting (in approx. 5 ~ 10 seconds), and the password will be cleared as well.

| Password Setup       |                           |  |
|----------------------|---------------------------|--|
|                      |                           |  |
| Password             | ELC-COENETM               |  |
| Confirm Password     | 2                         |  |
| Load Factory Default | Return to Factory setting |  |
| Factory Setting      | Yes No                    |  |
|                      |                           |  |
|                      |                           |  |

Note: this action returns all parameters are to their default settings.

## 5.5 Setting IP Filter Protection to restrict access

- (1) Follow the steps in: Connecting the PC to the ELC-COENETM through a LAN
- (2) Open the setup page and switch to the "IP Filter" page.

| EATON ELC-C   | OENETM                                      |                                                | ×     |
|---------------|---------------------------------------------|------------------------------------------------|-------|
| Overview Ba   | sic   Mail   Data Exchange   I              | Remote I/O IP Filter Static ARP Table Security |       |
| IP Filter Set | le IP Filter (Only the IP address lis<br>up | ted below are allowed to access)               |       |
| No.           | IP Address                                  | Subnet Netmask                                 |       |
| 1.            | 0.0.0.0                                     | 255 . 255 . 255 . 255                          |       |
| 2.            | 0.0.0.0                                     | 255 . 255 . 255 . 255                          |       |
| 3.            | 0.0.0.0                                     | 255 . 255 . 255 . 255                          |       |
| 4.            | 0.0.0.0                                     | 255 . 255 . 255 . 255                          |       |
| 5.            | 0.0.0.0                                     | 255 . 255 . 255 . 255                          |       |
| 6.            | 0.0.0.0                                     | 255 . 255 . 255 . 255                          |       |
| 7.            | 0.0.0.0                                     | 255 . 255 . 255 . 255                          |       |
| 8.            | 0.0.0.0                                     | 255 . 255 . 255 . 255                          |       |
|               |                                             |                                                |       |
|               |                                             |                                                |       |
|               |                                             |                                                |       |
|               |                                             |                                                |       |
|               |                                             | OK Cancel                                      | Apply |

(3) Check the "Enable IP Filter" box. Enter "192.168.0.4" in the No. 1 "IP Address" and "255.255.255.255" in all "Subnet Netmask" columns.

| EATON ELC-COENETM                                                                |                                                                           |                       |           |  |  |  |  |  |  |  |
|----------------------------------------------------------------------------------|---------------------------------------------------------------------------|-----------------------|-----------|--|--|--|--|--|--|--|
| Overview Basic Mail Data Exchange Remote I/O IP Filter Static ARP Table Security |                                                                           |                       |           |  |  |  |  |  |  |  |
| 🔽 Enabl                                                                          | Enable IP Filter (Only the IP address listed below are allowed to access) |                       |           |  |  |  |  |  |  |  |
| - IP Filter Set                                                                  | un                                                                        |                       | ,         |  |  |  |  |  |  |  |
| Mo                                                                               | IR Address                                                                | Cubest Notesak        |           |  |  |  |  |  |  |  |
| NO.                                                                              | II Address                                                                | Jubriet recilidask    |           |  |  |  |  |  |  |  |
| 1.                                                                               | 192 . 168 . 0 . 4                                                         | 255 . 255 . 255 . 255 |           |  |  |  |  |  |  |  |
| 2.                                                                               | 0.0.0.0                                                                   | 255 . 255 . 255 . 255 |           |  |  |  |  |  |  |  |
| 3.                                                                               | 0.0.0.0                                                                   | 255 . 255 . 255 . 255 |           |  |  |  |  |  |  |  |
| 4.                                                                               | 0.0.0.0                                                                   | 255 . 255 . 255 . 255 |           |  |  |  |  |  |  |  |
| 5.                                                                               | 0.0.0.0                                                                   | 255 . 255 . 255 . 255 |           |  |  |  |  |  |  |  |
| 6.                                                                               | 0.0.0.0                                                                   | 255 . 255 . 255 . 255 |           |  |  |  |  |  |  |  |
| 7.                                                                               | 0.0.0.0                                                                   | 255 . 255 . 255 . 255 |           |  |  |  |  |  |  |  |
| 8.                                                                               | 0.0.0.0                                                                   | 255 . 255 . 255 . 255 |           |  |  |  |  |  |  |  |
|                                                                                  |                                                                           |                       |           |  |  |  |  |  |  |  |
|                                                                                  |                                                                           |                       |           |  |  |  |  |  |  |  |
|                                                                                  |                                                                           |                       |           |  |  |  |  |  |  |  |
|                                                                                  |                                                                           |                       |           |  |  |  |  |  |  |  |
|                                                                                  |                                                                           |                       | OK Cancel |  |  |  |  |  |  |  |

(4) Enter "192.168.0.1" in No. 2 "IP Address" and "255.255.255.0" in the No.2 "Subnet Netmask" column. Click on "OK" to complete the setting. Only the equipment within the IP range can be connected to the ELC-COENETM module.

| EATON ELC-CO   | ENETM                                             |                                        |
|----------------|---------------------------------------------------|----------------------------------------|
| Overview Basi  | Mail Data Exchange Remote I/O                     | P Filter   Static ARP Table   Security |
| 🔽 Enable       | IP Filter (Only the IP address listed below are a | allowed to access)                     |
|                | In Their (only the in dealess inted below are t   |                                        |
| IP Filter Setu |                                                   |                                        |
| No.            | IP Address Subne                                  | et Netmask                             |
| 1.             | 192 . 168 . 0 . 4 255 . 255                       | 5 . 255 . 255                          |
| 2.             | 192 . 168 . 0 . 1 255 . 255                       | 5.255.0                                |
| 3.             | 0.0.0.0.0 255.255                                 | 5 . 255 . 255                          |
| 4.             | 0.0.0.0 255.255                                   | 5 . 255 . 255                          |
| 5.             | 0.0.0.0.0 255.255                                 | 5 . 255 . 255                          |
| 6.             | 0.0.0.0.0 255.255                                 | 5 . 255 . 255                          |
| 7.             | 0.0.0.0.0 255.255                                 | 5 . 255 . 255                          |
| 8.             | 0.0.0.0.0 255.255                                 | 5 . 255 . 255                          |
|                |                                                   |                                        |
|                |                                                   |                                        |
|                |                                                   |                                        |
|                |                                                   |                                        |
|                |                                                   |                                        |
|                |                                                   | OK Cancel Apply                        |

## 5.6 Setting up E-Mail notification

- (1) Follow the steps in: Connecting the PC to the ELC-COENETM through a LAN.
- (2) Open the setup page and switch to "Mail" page.

| E | ATO       | NE    | LC-COEN      | IETM      |             |          |                                                   | x |
|---|-----------|-------|--------------|-----------|-------------|----------|---------------------------------------------------|---|
|   | Ove       | rviev | v Basic      | Mail [    | ) ata Excha | nge Rem  | ote I/0   IP Filter   Static ARP Table   Security |   |
|   |           | SM    | TP Server    |           | 0           | . 0 . (  | 0.0                                               |   |
|   | Mail From |       |              |           | Messag      | ge@ELC·C | DENETM                                            |   |
|   | E         | ⊡ma   | il Subject o | f Event   |             |          |                                                   |   |
|   |           |       |              | Subject a | fEvent      |          |                                                   |   |
|   |           | 1     | ELC-COH      | ENETM M   | AIL EVEN    | IT 1     |                                                   |   |
|   |           | 2     | ELC-COR      | ENETM M   | AIL EVEN    | IT 2     |                                                   |   |
|   |           | 3     | ELC-COR      | ENETM M   | AIL EVEN    | IT 3     |                                                   |   |
|   |           | 4     | ELC-COR      | ENETM M   | AIL EVEN    | IT 4     |                                                   |   |
|   |           |       |              |           |             |          |                                                   |   |
|   | F         | Recip | pient E-mail | Address-  |             |          |                                                   |   |
|   |           |       | Event-1      | Event-2   | Event-3     | Event-4  | Mail Address                                      |   |
|   |           | 1     | D            | D         | D           | D        |                                                   |   |
|   |           | 2     | D            | D         | D           |          |                                                   |   |
|   |           | 3     | D            | D         |             |          |                                                   |   |
|   |           | 4     | D            | D         | D           | D        |                                                   |   |
|   |           |       |              |           |             |          |                                                   |   |
| - |           | _     |              |           |             |          | OK Canad Asak                                     |   |
|   |           |       |              |           |             |          | UN Cancel Apply                                   |   |

- (3) In the "Mail" page, enter the address of the SMTP server, subject of event (up to 4), and mail address of the recipient. Next to the subject of event define the data you want to include in the email for that event.
- (4) Check all the events that you want to trigger emails to "Recipient 1". Click on "OK" to complete the setting.

| EATON      | 1 E                                                                                                    | LC-COEN  | ETM       |          |          |                     | × |  |  |  |
|------------|----------------------------------------------------------------------------------------------------|----------|-----------|----------|----------|---------------------|---|--|--|--|
| Overv<br>! | Iverview         Basic         Mail         Data Exchange         Remote I/O         IP Filter         Static ARP Table         Security           SMTP Server         172 . 16 . 144 . 121 |          |           |          |          |                     |   |  |  |  |
| E-I        | Mail From Message@ELC-COENETM<br>E-mail Subject of Event                                                                                                    |          |           |          |          |                     |   |  |  |  |
|            |                                                                                                    | 1        | Subject a | fEvent   |          |                     |   |  |  |  |
|            | 1                                                                                                    | ELC-COE  | NETM M    | AIL EVEN | IT 1     | D 🕶 O 🕂 ~ D O 🕂     |   |  |  |  |
|            | 2                                                                                                    | ELC-COE  | NETM M    | AIL EVEN | IT 2     | T - 0 ÷ ~ T 0 ÷     |   |  |  |  |
|            | 3                                                                                                    | ELC-COE  | NETM M    | AIL EVEN | IT 3     | C - 100 ÷ ~ C 199 ÷ |   |  |  |  |
| Be         | 4 ELC-COENETM MAIL EVENT 4 D ▼ 1000 ÷ ~ D 1099 ÷                                                                                                    |          |           |          |          |                     |   |  |  |  |
|            | Event-1 Event-2 Event-3 Event-                                                                                                    |          |           | Event-3  | Event-4  | Mail Address        |   |  |  |  |
|            | 1                                                                                                    | <b>X</b> | <b>X</b>  | 2        | <b>X</b> | test@sample.com     |   |  |  |  |
|            | 2                                                                                                    | D        | D         | D        | D        |                     |   |  |  |  |
|            | 3                                                                                                    | D        | D         | D        | D        |                     |   |  |  |  |
|            | 4                                                                                                    | D        | D         | D        | D        |                     |   |  |  |  |
|            |                                                                                                    |          |           |          |          |                     |   |  |  |  |
|            |                                                                                                    |          |           |          |          | OK Cancel Apply     |   |  |  |  |

(5) The emails are triggered by writes to the appropriate CRs of the ELC-COENETM module (CR#3-CR#6). After all the settings in ELC-COENETM are completed, enter a program that loads the CR registers based on desired trigger event, compile the ladder diagram and download it to the MPU. An example program is shown below

| X0           |     |      |    |    |    |
|--------------|-----|------|----|----|----|
| <b> </b> − ↑ | Т0  | K100 | K3 | K1 | K1 |
| XO           |     |      |    |    |    |
| ↓            | Т0  | K100 | K4 | K1 | K1 |
| Y0           |     |      |    |    |    |
| <b></b> I↑I  | то  | K100 | K5 | K1 | K1 |
| YO           |     |      |    |    |    |
| ↓            | Т0  | K100 | K6 | K1 | K1 |
|              |     |      |    |    |    |
|              | END |      |    |    |    |

Description:

- If X0 transitions from Off to On, Write "1" into CR#3 of ELC-COENETM, and the first E-Mail will be sent out.
- If X0 transitions from On to Off. Write "1" into CR#4 of ELC-COENETM, and the second E-Mail will be sent out.
- If Y0 transitions from Off to On. Write "1" into CR#5 of ELC-COENETM, and the third E-Mail will be sent out.
- If Y0 transitions from On to Off. Write "1" into CR#6 of ELC-COENETM, and the fourth E-Mail will be sent out.

## 5.7 Setting up Data Exchange between ELC processors

This application example will demonstrate how to configure an ELC-COENETM Ethernet module to read and write data to another ELC-COENETM/ELC-PV controller. These messages may be set up to be sent continuously without ELC-PV control or triggered by the controller. The software used to configure the messages is called ECISoft and is included in ELCSoft.

The system used for this application example consists of the following:

- (2) ELC-PV28 controllers
- (2) ELC-COENETM Ethernet modules (Modbus TCP protocol)
- (1) ELC-PS01 24vdc power supply
- (1) Ethernet switch 10/100mbps
- (3) Ethernet patch cables

Both Ethernet modules are connected to the switch along with the computer running ELCSoft. The Subnet mask used for all devices is: 255.255.255.0. The IP addresses used for each device are:

- 1. ELC-COENETM (message initiator) 120.151.1.2
- 2. ELC-COENETM (message receiver) 120.151.1.4
- 3. Computer running ELCSoft 120.151.1.1

## Setting up messages in an ELC-COENETM module using ECISoft

Start ELCSoft, then click the button shown below to start ECISoft. When holding the curser over the button, it will display ECISoft. Use this to verify that you're clicking the correct button. ECISoft will look like the following:

| fLC Editor                                                                        | × |
|-----------------------------------------------------------------------------------|---|
| Elle Edit Compiler Comments Search View Communication Options Witzerf Window Help |   |
|                                                                                   |   |
| 問題を含める日本で見る「単単目」の●目的な別にお用いたのであり、                                                  |   |
|                                                                                   |   |
| Sin Communication<br>→ K323<br>Sin Bhannet<br>↓ ELC-COENETM                       |   |

The ELC programming cable (ELC-CBPCELC3) may be used to connect to and configure each Ethernet module or Ethernet may be used to connect to both modules. For this example, RS232 was used to initially configure the IP address and Subnet Mask for each Ethernet module. The Ethernet modules do support DHCP. Note: the default IP address setting for the ELC-COENETM module is IP address 192.168.1.5. The PC IP address and network mask need to be set up to reside on the same network as the ELC-COENETM. This will allow you to connect to each module using ECISoft on Ethernet. If you choose to use RS232 to configure the Ethernet modules, use the ELC programming cable to connect to each Ethernet module to set the IP address and Subnet Mask. The computer and both Ethernet modules must then be connected to an Ethernet switch. Be sure the subnet mask is the same for all devices.

Select the Tools drop down menu then choose Communication Setting. For this example the IP addresses are set up for each device as shown earlier in this document. The Communication Setting page looks like the following:

| Communication Sett | ing      |           |         | X       |
|--------------------|----------|-----------|---------|---------|
| Communication Type |          |           |         |         |
| Туре               | Ethernet | ~         |         | Cancel  |
| Parameter          |          |           |         | Default |
| COM Port           | COM1     | ~         |         |         |
| Data Length        | 7        | ~         |         |         |
| Parity             | Even     | ~         |         |         |
| Stop Bits          | 1        | ~         |         |         |
| Baud Rate          | 9600     | ~         |         |         |
| Station Address    | 0        | ×         |         |         |
| Modbus Mode        | ASCII    | ~         |         |         |
| IP Address         | 255.255. | 255 . 255 | IP List |         |
|                    |          |           |         |         |

Click OK after selecting Ethernet for the Type. Then in ECISoft, click the IP "magnifying glass" and the software will search for all ELC Ethernet devices connected to the same Ethernet network. When complete, the following screen will be displayed:

| 🚇 Eaton ECISoft - [ELC-COENETM]                                                                                                    |    |
|----------------------------------------------------------------------------------------------------|----|
| Elle View Iools Window Help                                                                                                    | 8× |
| ] # # # € # # @ @ @ # # 8 8 8 8                                                                                                    |    |
| Image: Constraint of the second second se |    |
|                                                                                                    |    |
|                                                                                                    |    |
| Time Description                                                                                                    |    |
|                                                                                                    |    |
|                                                                                                    |    |
| II Ethernet BROADCAST                                                                                                    |    |

To access the configuration pages for each module, double click its icon. When the icon for the first ELC-COENETM module is double clicked, the following window will open:

| )verview | Basic     | Mail | Data Exchange | Remote I/O | IP Filter | Static ARP Table | Security |  |
|----------|-----------|------|---------------|------------|-----------|------------------|----------|--|
| Device   | Overvie   | w    |               |            |           |                  |          |  |
| Modu     | le        |      | ELC-COENE     | TM         |           |                  |          |  |
| IP Ac    | ldress    |      | 120.151.1.2   |            |           |                  |          |  |
| MAC      | Address   |      | 00:18:23:10   | :10:16     |           |                  |          |  |
| Firmv    | vare Vers | ion  | 2.04          |            |           |                  |          |  |
|          |           |      |               |            |           |                  |          |  |
|          |           |      |               |            |           |                  |          |  |
|          |           |      |               |            |           |                  |          |  |
|          |           |      |               |            |           |                  |          |  |
|          |           |      |               |            |           |                  |          |  |
|          |           |      |               |            |           |                  |          |  |
|          |           |      |               |            |           |                  |          |  |
|          |           |      |               |            |           |                  |          |  |
|          |           |      |               |            |           |                  |          |  |
|          |           |      |               |            |           |                  |          |  |
|          |           |      |               |            |           |                  |          |  |

The Overview window displays specifics about each module. The Basic tab allows the IP address to be changed as well as the subnet mask and gateway address. This is also where the IP address can be made Static or DHCP. Be sure Modbus TCP is enabled in the bottom left portion of the screen. When finished, the Basic tab looks like the following for this example:

| EATON ELC-COENETM              |                                                                   | X |
|--------------------------------|-------------------------------------------------------------------|---|
| Overview Basic Mail Da         | ata Exchange Remote I/O IP Filter Static ARP Table Security       | _ |
| Module Name<br>Module Language | EATON ELC-COENETM                                                 |   |
| IP Configuration               | Static                                                            |   |
| Netmask                        | 255 . 255 . 255 . 0<br>255 . 255 . 255 . 255                      |   |
| Time Server Setup              |                                                                   |   |
| Enable Time Server             | Start Daylight Saving Time                                        |   |
| Time Server<br>Time Zone       | 0.0.0.0.<br>(GMT)Greenwich Mean Time: Dublin, Edinburgh, Lisbor 💌 |   |
| Modbus TCP                     |                                                                   |   |
|                                | OK Cancel Apply                                                   |   |

Configure the other Ethernet module in the same manner. The Ethernet module at IP address 120.151.1.4 will only require setting up the IP address, subnet mask and optional gateway address. It will only be receiving messages from the other Ethernet module.

## Setting up peer-to-peer Ethernet messages in an ELC-COENETM module.

From ECISoft, open the Data Exchange tab for the Ethernet module at IP address 120.151.1.2. It looks like the following:

| EATON ELC-COENETM                                                                                                    |      |           |          |                   |           |          |               |        |      |        |        |       |
|----------------------------------------------------------------------------------------------------|------|-----------|----------|-------------------|-----------|----------|---------------|--------|------|--------|--------|-------|
| Over                                                                                                    | viev | V Basic I | Mail Dat | a Exchange Remote | e 1/0   1 | P Filter | Statio        | ARP    | Tabl | e Secu | rity   |       |
| Enable Data Exchange     Enable Condition     Program Control                                                                      |      |           |          |                   |           |          |               |        |      | ~      |        |       |
| Station<br>Address         Enable         IP Address         Master<br>Device (D)         Slave Device<br>Address         Quantity |      |           |          |                   |           |          |               | ^      |      |        |        |       |
|                                                                                                    | 1    | 1         | D        | 192.168.1.1       | D         | 0<br>0   | +             | D      | •    | 0      | 0      | ≣     |
| 1                                                                                                    | 2    | 2         | D D      | 192.168.1.2       | D         | 0        | +             | D      | •    | 0      | 0      |       |
|                                                                                                    | _    |           |          |                   | D         | 0        | <b>→</b>      | D      | •    | 0      | 0      | 4     |
|                                                                                                    | 3    | 3         | L L      | 192.168.1.3       | ם<br>ם    | U<br>0   | <b>←</b><br>→ | D<br>D | •    | U<br>0 | U<br>0 |       |
|                                                                                                    | 4    | 4         |          | 192.168.1.4       | D         | 0        | +             | D      | -    | 0      | 0      | 1     |
|                                                                                                    |      |           | _        |                   | D         | 0        | <b>→</b>      | D      | •    | 0      | 0      |       |
|                                                                                                    | 5    | 5         | D        | 192.168.1.5       | D         | 0        | +             | D      | •    | 0      | 0      | 1     |
|                                                                                                    |      |           |          |                   | D         | 0        | <b>→</b>      | D      | •    | 0      | 0      |       |
|                                                                                                    | 6    | б         | D        | 192.168.1.6       | D         | 0        | +             | D      | •    | 0      | 0      | ~     |
|                                                                                                    |      |           |          |                   |           |          |               |        |      |        |        |       |
|                                                                                                    |      |           |          |                   |           |          | (             | C      | IK   |        | Cancel | Apply |

In the top right portion of the screen, select "Always Enable" or "Program Control" to determine how the messages will be triggered. Always Enable means the Ethernet module will continuously send the messages. It will get the data for write messages from the attached ELC-PV controller and send it to the D-registers selected for the Slave controller. For read messages it will read the data from the Slave controller and store the data in the selected D-registers in the local, attached controller.

If Program Control is selected, all messages are triggered from the attached PV controller. This is accomplished by sending data to CR#13 in the Ethernet module via a TO instruction as follows;

CR#13 = 2 Execute the messages CR#13 = 0 Stop the messages

Instruction list for the TO Instruction:

TO K100 K2 K1 This will instruct the COENETM module to begin sending the messages. TO K100 K0 K1 This will instruct the COENETM module to stop sending the messages.

Set up read and write messages in the Ethernet module with IP address 120.151.1.2 to be sent to the Ethernet module with IP address 120.151.1.4. This Ethernet module will then route data received to the attached PV controller's selected D-registers. It will also access the data in the attached PV controller requested by the other Ethernet module and sent in a response message back to the Ethernet module initiating the messages. This Ethernet module will move the data received to the selected D-registers in the PV controller attached to it. The following

messages will be configured in the master Ethernet module:

- 1. Read 20 registers of data beginning with D300 in the remote controller and store that data beginning with D50 in the local controller.
- 2. Write 10 registers of data starting at D200 in the local controller to D100 in the remote controller.

The Data Exchange tab in the Ethernet module with IP address 120.151.1.2 should look like the following:

| EATON B                                                                          | LC-COENE           | ТМ     |             |            |                  |          |           |              |              |          |       |
|----------------------------------------------------------------------------------|--------------------|--------|-------------|------------|------------------|----------|-----------|--------------|--------------|----------|-------|
| Overview Basic Mail Data Exchange Remote I/O IP Filter Static ARP Table Security |                    |        |             |            |                  |          |           |              |              |          |       |
| Enable Data Exchange     Enable Condition     Program Control                    |                    |        |             |            |                  |          |           |              |              |          |       |
|                                                                                  | Station<br>Address | Enable | IP Address  | Ma<br>Devi | aster<br>ice (D) |          | Slav<br>A | ve D<br>Addi | evice<br>ess | Quantity | ^     |
| 1                                                                                | 1                  | 2      | 120.151.1.4 | D          | 50               | +        | D         | •            | 300          | 20       | =     |
|                                                                                  |                    |        |             | D          | 200              | <b>→</b> | D         | •            | 100          | 10       |       |
| 2                                                                                | 2                  | D      | 192.168.1.2 | D          | 0                | t        | D         | •            | 0            | 0        |       |
|                                                                                  |                    |        |             | D          | 0                | <b>→</b> | D         | •            | 0            | 0        |       |
| 3                                                                                | 3                  | D      | 192.168.1.3 | D          | 0                | t        | D         | •            | 0            | 0        |       |
|                                                                                  |                    |        |             | D          | 0                | <b>→</b> | D         | •            | 0            | 0        |       |
| 4                                                                                | 4                  | D      | 192.168.1.4 | D          | 0                | +        | D         | •            | 0            | 0        | 1     |
|                                                                                  |                    |        |             | D          | 0                | <b>→</b> | D         | •            | 0            | 0        |       |
| 5                                                                                | 5                  | D      | 192.168.1.5 | D          | 0                | +        | D         | •            | 0            | 0        |       |
|                                                                                  |                    |        |             | D          | 0                | <b>→</b> | D         | •            | 0            | 0        |       |
| 6                                                                                | 6                  | D      | 192.168.1.6 | D          | 0                | +        | D         | -            | 0            | 0        | ~     |
|                                                                                  |                    |        |             |            |                  |          | -         |              |              | -        |       |
|                                                                                  |                    |        |             |            |                  | (        | C         | IK           |              | Cancel   | Apply |

Enable Data Exchange must be selected before any messages can be configured.

Also, the Enable column must be selected to be allowed to configure the read/write messages for that row.

Click Apply, then OK. When the controllers are placed into the run mode, the messages will begin. When data is placed into D200-D209 in the master controller, it will be sent to D100-D109 in the remote controller. Data in D300-319 in the remote controller will be sent to D50-D69 in the master controller.

# 5.8 Setting up Data Exchange from ELC processor to any Modbus TCP servers

The ELC-COENETM modules can be used for high performance data exchange between an ELC and any Modbus TCP server device. The figure below shows an ELC processor with an ELC-COENETM acting as a Modbus TCP client to an Eaton SVX drive that has an Ethernet OPTCi board installed. The drive is at IP= 196.168.0.197.

This example will demonstrate reading the FB Process data In (modbus registers 2001-2011) into ELC registers D1 to D11, and writing the FB Process data out (registers 2101 -2111) from ELC registers D101 to D111.

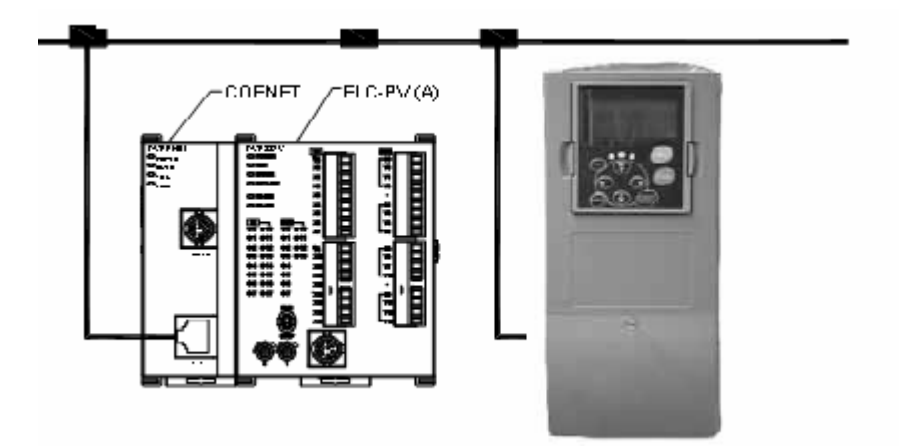

(1) Follow the steps in: Connecting the PC with ELC-COENETM through a LAN.

| ATON                                                      | ELC-COEN           | етм    |                   |           |                  |          |          |              |              |          |     |    |
|-----------------------------------------------------------|--------------------|--------|-------------------|-----------|------------------|----------|----------|--------------|--------------|----------|-----|----|
| Overvie                                                   | w Basic            | Mail D | ata Exchange Remo | ote I/O   | IP Fil           | ter   S  | Static A | RP           | Table   9    | Security |     |    |
| ✓ Enable Data Exchange Enable Condition Program Control 💌 |                    |        |                   |           |                  |          |          |              |              |          |     |    |
| Data                                                      | a Exchange (       | Setup  |                   |           |                  |          |          |              |              |          |     |    |
|                                                           | Station<br>Address | Enable | IP Address        | M.<br>Dev | aster<br>ice (D) |          | Sla<br>/ | ve D<br>Addr | evice<br>ess | Quantity | -   |    |
| 1                                                         | 1                  |        | 192.168.1.1       | D         | 0                | +        | D        | •            | 0            | 0        |     |    |
|                                                           |                    |        |                   | D         | 0                | <b>→</b> | D        | •            | 0            | 0        |     |    |
| 2                                                         | 2                  |        | 192.168.1.2       | D         | 0                | +        | D        | •            | 0            | 0        |     |    |
|                                                           |                    |        |                   | D         | 0                | <b>→</b> | D        | •            | 0            | 0        |     |    |
| 3                                                         | 3                  | D      | 192.168.1.3       | D         | 0                | +        | D        | •            | 0            | 0        |     |    |
|                                                           |                    |        |                   | D         | 0                | -        | D        | •            | 0            | 0        |     |    |
| 4                                                         | 4                  | D      | 192.168.1.4       | D         | 0                | +        | D        | •            | 0            | 0        | 1   |    |
|                                                           |                    |        |                   | D         | 0                | <b>→</b> | D        | •            | 0            | 0        |     |    |
| 5                                                         | 5                  |        | 192.168.1.5       | D         | 0                | +        | D        | •            | 0            | 0        |     |    |
|                                                           |                    |        |                   | D         | 0                | <b>→</b> | D        | •            | 0            | 0        |     |    |
| 6                                                         | 6                  | D      | 192.168.1.6       | D         | 0                | +        | D        | •            | 0            | 0        | Ŀ   |    |
|                                                           |                    |        |                   |           |                  |          |          |              |              |          |     |    |
|                                                           |                    |        |                   |           |                  |          |          |              |              |          | 1   |    |
|                                                           |                    |        |                   |           |                  |          |          | 0            | IK           | Cancel   | App | ly |

(2) Open the setup page of ELC-COENETM and switch to "Data Exchange" page.

(3) Check "Enable Data Exchange" box. Select "Always Enable" for Enable Condition. Enter IP address of the drive "192.168.1.97", D101 ← 834 Hex (decimal 2101) Quantity:11 and D1→7D1 Hex (2001 Hex) Quantity:11 in No. 1 Data Exchange IP Address column. Click "OK" to complete the setting.

| N E                                                           | LC-COENE | TM<br>Mail Data | a Exchange Remot | e 1/0 | P Filter | Stati    | a ARP | Tabl | e Secu | rity   |   |
|---------------------------------------------------------------|----------|-----------------|------------------|-------|----------|----------|-------|------|--------|--------|---|
| Enable Data Exchange     Enable Condition     Program Control |          |                 |                  |       |          |          |       |      |        |        |   |
| Station Enable IP Address Master Slave Device Quantity        |          |                 |                  |       |          |          |       |      |        |        |   |
| 1                                                             | 1        | 2               | 192.168.1.1      | D     | 101      | +        | Hex   | •    | 834    | 11     | ≣ |
|                                                               |          |                 |                  | D     | 1        | <b>→</b> | Hex   | •    | 7D1    | 11     |   |
| 2                                                             | 2        |                 | 192.168.1.2      | D     | 0        | +        | D     | •    | 0      | 0      |   |
|                                                               |          |                 |                  | D     | 0        | <b>→</b> | D     | •    | 0      | 0      |   |
| 3                                                             | 3        | D               | 192.168.1.3      | D     | 0        | +        | D     | •    | 0      | 0      |   |
|                                                               |          |                 |                  | D     | 0        | <b>→</b> | D     | •    | 0      | 0      |   |
| 4                                                             | 4        | D               | 192.168.1.4      | D     | 0        | +        | D     | •    | 0      | 0      | 1 |
|                                                               |          |                 |                  | D     | 0        | <b>→</b> | D     | •    | 0      | 0      |   |
| 5                                                             | 5        | D               | 192.168.1.5      | D     | 0        | ÷        | D     | •    | 0      | 0      | 1 |
|                                                               |          |                 |                  | D     | 0        | <b>→</b> | D     | •    | 0      | 0      |   |
| 6                                                             | 6        |                 | 192.168.1.6      | D     | 0        | +        | D     | •    | 0      | 0      | ~ |
|                                                               |          |                 |                  |       |          |          |       |      |        |        |   |
|                                                               |          |                 |                  |       |          | [        | 0     | ιK   |        | Cancel |   |

After the ELC enters run mode, it will begin exchanging data from its D registers with the modbus registers in the Drive.

# 5.9 Setting up Data Exchange between ELC processor to other Modbus TCP clients

The ELC-COENETM modules can be used for high performance data exchange between any Modbus TCP master and the ELC processors acting as a Modbus TCP server. In the figure below, SCADA software running on the PC acts as a Modbus TCP client to initiate data exchange with the ELC processor.

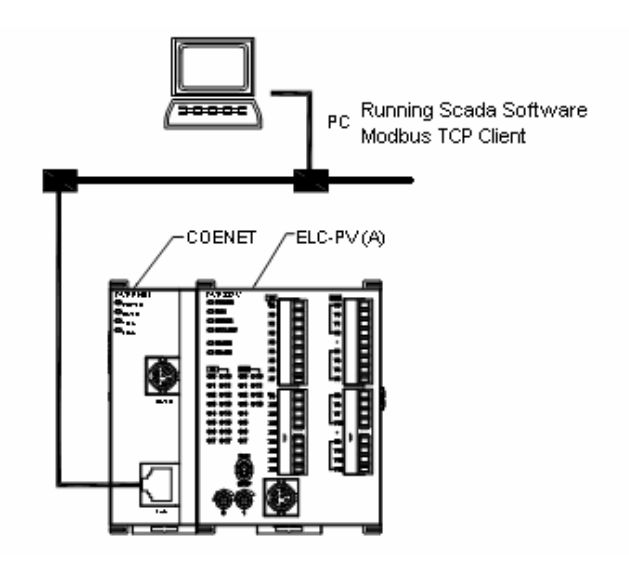

The mapping of ELC registers to Modbus TCP registers is the same as the modbus serial port of the ELC and is shown in the table below. This mapping is done automatically and no mapping logic is required in the ELC program.

| Device | Range            | MODBUS<br>Address   | Hex Address |  |
|--------|------------------|---------------------|-------------|--|
| S      | 000~255          | 000001~000256       | 0000~00FF   |  |
| S      | 246~511          | 000257~000512       | 0100~01FF   |  |
| S      | 512~767          | 000513~000768       | 0200~02FF   |  |
| S      | 768~1023         | 000769~001024       | 0300~03FF   |  |
| Х      | 000~377 (Octal)  | 101025~101280       | 0400~04FF   |  |
| Y      | 000~377 (Octal)  | 001281~001536       | 0500~05FF   |  |
| т      | 000~255 bit      | 001537~001792       | 0600~06FF   |  |
| I      | 000~255 word     | 401537~401792       | 0600~06FF   |  |
| М      | 000~255          |                     | 0800~08FF   |  |
| М      | 256~511          |                     | 0900~09FF   |  |
| М      | 512~767          |                     | 0A00~0AFF   |  |
| М      | 768~1023         | 002049~003584       | 0B00~0BFF   |  |
| М      | 1024~1279        |                     | 0C00~0CFF   |  |
| М      | 1280~1535        |                     | 0D00~0DFF   |  |
| М      | 1536~1791        |                     | B000~B0FF   |  |
| М      | 1792~2047        |                     | B100~B1FF   |  |
| М      | 2048~2303        |                     | B200~B2FF   |  |
| М      | 2304~2559        |                     | B300~B3FF   |  |
| М      | 2560~2815        |                     | B400~B4FF   |  |
| М      | 2816~3071        | 045057~047616       | B500~B5FF   |  |
| М      | 3072~3327        |                     | B600~B6FF   |  |
| М      | 3328~3583        |                     | B700~B7FF   |  |
| М      | 3584~3839        |                     | B800~B8FF   |  |
| М      | 3840~4095        |                     | B900~B9FF   |  |
|        | 000199 (16-bit)  | 003585~003784       | 0E00~0EC7   |  |
|        | 000~199 (10-bit) | 403585~403784       | 0E00~0EC7   |  |
| С      |                  | 003785~003840       | 0EC8~0EFF   |  |
|        | 200~255 (32-bit) | 401793~401903       | 0700~076F   |  |
|        |                  | (Odd address valid) |             |  |

| Device | Range   | MODBUS<br>Address | Hex Address |  |
|--------|---------|-------------------|-------------|--|
| D      | 000~255 |                   | 1000~10FF   |  |
| D      | 256~511 | 404097~405376     | 1100~11FF   |  |

| Device | Range       | MODBUS<br>Address | Hex Address |
|--------|-------------|-------------------|-------------|
| D      | 512~767     |                   | 1200~12FF   |
| D      | 768~1023    | 404097~405376     | 1300~13FF   |
| D      | 1024~1279   |                   | 1400~14FF   |
| D      | 1280~1535   |                   | 1500~15FF   |
| D      | 1536~1791   |                   | 1600~16FF   |
| D      | 1792~2047   |                   | 1700~17FF   |
| D      | 2048~2303   |                   | 1800~18FF   |
| D      | 2304~2559   |                   | 1900~19FF   |
| D      | 2560~2815   | 405377~408192     | 1A00~1AFF   |
| D      | 2816~3071   |                   | 1B00~1BFF   |
| D      | 3072~3327   |                   | 1C00~1CFF   |
| D      | 3328~3583   |                   | 1D00~1DFF   |
| D      | 3584~3839   |                   | 1E00~1EFF   |
| D      | 3840~4095   |                   | 1F00~1FFF   |
| D      | 4096~4351   | ļ                 | 9000~90FF   |
| D      | 4352~4999   |                   | 9100~91FF   |
| D      | 4608~4863   |                   | 9200~92FF   |
| D      | 4864~5119   |                   | 9300~93FF   |
| D      | 5120~5375   |                   | 9400~94FF   |
| D      | 5376~5631   |                   | 9500~95FF   |
| D      | 5632~5887   |                   | 9600~96FF   |
| D      | 5888~6143   |                   | 9700~97FF   |
| D      | 6144~6399   | 436865~440960     | 9800~98FF   |
| D      | 6400~6655   |                   | 9900~99FF   |
| D      | 6656~6911   |                   | 9A00~9AFF   |
| D      | 6912~7167   |                   | 9B00~9BFF   |
| D      | 7168~7423   |                   | 9C00~9CFF   |
| D      | 7424~7679   |                   | 9D00~9DFF   |
| D      | 7680~7935   |                   | 9E00~9EFF   |
| D      | 7936~8191   |                   | 9F00~9FFF   |
| D      | 8192~8447   |                   | A000~A0FF   |
| D      | 8448~8703   |                   | A100~A1FF   |
| D      | 8704~8959   |                   | A200~A2FF   |
| D      | D 8960~9215 |                   | A300~A3FF   |
| D      | 9216~9471   | 440961~443008     | A400~A4FF   |
| D      | 9472~9727   |                   | A500~A5FF   |
| D      | 9728~9983   |                   | A600~A6FF   |
| D      | 9984~9999   |                   | A700~A70F   |

# 5.10 Setting up Data Exchange with an ELC Remote I/O Adapter (ELC-CAENET)

This application example will demonstrate how to set up an ELC-COENETM Ethernet module to read and write I/O data from an ELC-CAENET Ethernet distributed I/O adapter. The software used to configure the adapter and the COENETM module is called ECISoft and is included in ELCSoft.

The system used for this application example consists of the following:

- (1) ELC-PV28 controller
- (1) ELC-COENETM Ethernet module (Modbus TCP protocol)
- (1) ELC-CAENET Ethernet distributed I/O adapter
- (1) ELC-PS02 24vdc power supply
- (1) Ethernet switch 10/100mbps
- (3) Ethernet patch cables

Both Ethernet modules are connected to the switch along with the computer running ECISoft. The Subnet mask used for all devices is: 255.255.255.0. The IP addresses used for each device are:

| 1. ELC-COENETM                    | 120.1 | 51.1.2     |
|-----------------------------------|-------|------------|
| 2. ELC-CAENET                     | 120.1 | 51.1.3     |
| 3. Computer running ELCSoft/ECISc | oft   | 120.151.1. |

Configuring the ELC-CAENET Distributed I/O Adapter

ECISoft is used to configure the ELC-CAENET adapter. Start ELCSoft 2.0 or later, then click the ECISoft button shown below. Note that when the curser is over the ECISoft button, it displays ECISoft. Use this to verify that you're clicking the correct button.

1

| © ELC Editor                                                                                                    |  |
|----------------------------------------------------------------------------------------------------|--|
| Ede Edit Compiler Comments Search Liew Communication Options Wizard Window Help                                                                                                    |  |
| [] D # E =   ○ ○   X = = 0 +   3 <   3 <   0                                                                                                    |  |
|                                                                                                    |  |
|                                                                                                    |  |
| ■<br>Second State State S |  |

The following window will open after the ECISoft button is clicked:

| 🗒 Eaton ECISoft      |                         |                    |
|----------------------|-------------------------|--------------------|
| Eile View Tools Help |                         |                    |
| D 📽 🖬 🙆 R.   2   0   | @ @   🐼 🧇 ≅ 🛔   ≒ ⊟ 🖪 🗩 |                    |
|                      |                         |                    |
| Ethernet             |                         |                    |
|                      |                         |                    |
|                      |                         |                    |
|                      |                         |                    |
|                      |                         |                    |
|                      |                         |                    |
|                      |                         |                    |
|                      |                         |                    |
|                      |                         |                    |
|                      |                         |                    |
|                      |                         |                    |
|                      |                         |                    |
|                      |                         |                    |
|                      |                         |                    |
|                      |                         |                    |
|                      |                         |                    |
|                      |                         |                    |
|                      |                         |                    |
| X Time               | Description             |                    |
| I Ande               | 1.000 million           |                    |
|                      |                         |                    |
|                      |                         |                    |
| Ready                |                         | Ethernet BROADCAST |

The ELC programming cable (ELC-CBPCELC3) may be used to connect to and configure each Ethernet module or Ethernet may be used to connect to both modules. For this example, RS232 was used to initially configure the IP address and Subnet Mask for each Ethernet module. The Ethernet modules do support DHCP. Note: the default IP address setting for the ELC-COENETM module is IP address 192.168.1.5. The PC IP address and network mask need to be set up to reside on the same network as the ELC-COENETM. This will allow you to immediately connect to each module using ECISoft on Ethernet. If you choose to use RS232 to configure the Ethernet modules, use the ELC programming cable to connect to each Ethernet module to set the IP address and Subnet Mask. The computer and both Ethernet modules must then be connected to an Ethernet switch. Be sure the subnet mask is the same for all devices.

In ECISoft select the Tools drop down menu then choose Communication Setting. For this example the IP addresses are set up for each device as shown earlier in this document. The Communication Setting page looks like the following:

| Communication Setti | ng          |           |         |         |
|---------------------|-------------|-----------|---------|---------|
| Communication Type  |             |           |         | OK      |
| Туре                | Ethernet    | ~         |         | Cancel  |
| Parameter           |             |           |         | Default |
| COM Port            | COM1        | ~         |         |         |
| Data Length         | 7           | ~         |         |         |
| Parity              | Even        | ~         |         |         |
| Stop Bits           | 1           | ~         |         |         |
| Baud Rate           | 9600        | ~         |         |         |
| Station Address     | 0           | A<br>V    |         |         |
| Modbus Mode         | ASCII       | ~         |         |         |
| IP Address          | 255 . 255 . | 255 . 255 | IP List |         |
|                     |             |           |         |         |

Click OK after selecting Ethernet for the Type. Then in ECISoft, click the IP "magnifying glass" and the software will search for all ELC Ethernet devices connected to the same Ethernet switch. When complete, the following screen will be displayed:

| 🚆 Eaton ECISoft - [ELC-COENETM]                                                                                                    |                    |
|----------------------------------------------------------------------------------------------------|--------------------|
| Eile View Iools Window Help                                                                                                    | _ 8 ×              |
|                                                                                                    |                    |
| Image: Second system       Image: Second system         Image: Second system       Image: Second system         Image: Second |                    |
|                                                                                                    |                    |
| COENETM                                                                                                    |                    |
| Time Description                                                                                                    |                    |
|                                                                                                    |                    |
|                                                                                                    |                    |
|                                                                                                    |                    |
| Keduy                                                                                                    | Ethernet BRUADCAST |

Note the two tabs at the bottom left of the main window. Both modules have been found and each type of module is located in a separate tab. Click the tab for the ELC-CAENET module, then double click its icon to open its configuration pages as follows:

| EATON EL  | C-CAEN     | NET        |             |           |                            |             |         |          |    |         | ×    |
|-----------|------------|------------|-------------|-----------|----------------------------|-------------|---------|----------|----|---------|------|
| Overview  | Basic      | Clock      | IP Filter   | Smart PLC | Analog Input/Output Module | 1/0 Monitor | Gateway | Security |    |         |      |
| Device    | e Overvie  | w          |             |           |                            |             | 7       |          |    |         |      |
| Mod       | ule        |            |             |           | ELC-CAENET                 |             |         |          |    |         |      |
| IP A      | ddress     |            |             |           | 120.151.1.3                |             |         |          |    |         |      |
| MAC       | Address    | :          |             |           | 00:D0:AF:0C:14:97          |             |         |          |    |         |      |
| Firm      | ware Vers  | sion       |             |           | 0.01                       |             |         |          |    |         |      |
| - Right-s | ide Modu   | ule Inform | nation      |           |                            |             | ב.<br>ר |          |    |         |      |
| DI /      | DO Poinl   | t          |             |           | 40 / 8                     | _           |         |          |    |         |      |
| Num       | ber of Ar  | nalog Inpi | ut/Output N | Module    | 2                          |             |         |          |    |         |      |
| 1st A     | Analog Inj | put/Outp   | ut Module   |           | ELC-ANO6AANN (H'00CC)      |             |         |          |    |         |      |
| 2nd.      | Analog Ir  | nput/Outp  | put Module  |           | ELC-AN04ANNN (H'0088)      | _           |         |          |    |         |      |
| 3rd A     | Analog In  | put/Outp   | ut Module   |           | N/A                        |             |         |          |    |         |      |
| 4th A     | Analog In  | put/Outp   | ut Module   |           | N/A                        |             |         |          |    |         |      |
| 5th A     | Analog In  | put/Outp   | ut Module   |           | N/A                        |             |         |          |    |         |      |
| 6th A     | Analog In  | put/Outp   | out Module  |           | N/A                        |             |         |          |    |         |      |
| 7th A     | Analog In  | put/Outp   | ut Module   |           | N/A                        |             |         |          |    |         |      |
| 8th A     | Analog In  | put/Outp   | ut Module   |           | N/A                        |             |         |          |    |         |      |
|           |            |            |             |           |                            |             |         |          |    |         |      |
|           |            |            |             |           |                            |             |         |          |    |         |      |
|           |            |            |             |           |                            |             |         | ſ        | ПК | Cancel  | nolu |
|           |            |            |             |           |                            |             |         |          | UN | Laricel | PPIA |

The Overview window displays specifics about each module. The Basic tab allows the IP address to be changed as well as the subnet mask and gateway address. This is also where the IP address can be made static or DHCP. When finished, the Basic tab looks like the following for this example:

| TON ELC-CAENET         |                                                                             |                 |
|------------------------|-----------------------------------------------------------------------------|-----------------|
| verview Basic Clock    | IP Filter Smart PLC Analog Input/Output Module 1/0 Monitor Gateway Security |                 |
| Module Name            | EATON ELC-CAENET                                                            |                 |
| Network Setup          |                                                                             |                 |
| IP Configuration       | Static 👻                                                                    |                 |
| IP Address             | 120 . 151 . 1 . 3                                                           |                 |
| Netmask                | 255 . 255 . 255 . 0                                                         |                 |
| Gateway                | 192 . 168 . 1 . 1                                                           |                 |
| Ethernet Timer Setting |                                                                             |                 |
| Keep Aiive Time (s)    | 30 [3·6333/5]                                                               |                 |
| RS-485 Timer Setting   |                                                                             |                 |
| Timeout (ms)           | 5000 (5 - 65535 ms)                                                         |                 |
| Delay Time (ms)        | 0 (0 - 65535 ms)                                                            |                 |
|                        |                                                                             |                 |
|                        |                                                                             |                 |
|                        |                                                                             |                 |
|                        |                                                                             |                 |
|                        |                                                                             |                 |
|                        |                                                                             | -               |
|                        |                                                                             | OK Cancel Apply |

Select the Overview tab. Note that there are 40 digital inputs, 8 digital outputs and 2 analog modules connected to the ELC-CAENET adapter. For this application, the following modules are connected to the adapter from left to right:

| ELC-EX08NNSN | 8 input switch module                      |
|--------------|--------------------------------------------|
| ELC-EX08NNSN | 8 input switch module                      |
| ELC-EX08NNSN | 8 input switch module                      |
| ELC-EX08NNSN | 8 input switch module                      |
| ELC-AN06AANN | 4 input, 2 output analog module            |
| ELC-AN04ANNN | 4 input analog module                      |
| ELC-EX16NNDR | 8 input, 8 output digital combo I/O module |

There are a total of 40 digital inputs, 8 digital outputs and 2 analog modules, matching the totals shown on the adapter module's configuration pages (Overview tab) above.

Next we need to map the analog I/O data for each of the analog modules connected to the adapter. Each analog module contains many data words. Only those that are absolutely necessary should be mapped. Click the Analog Input/Output Module tab and the following page will be displayed:

| view Basic Clock     | IP Fil | ter Sma    | rt PLC A    | nalog Input. | /Output | Module 1/0 Monitor Gateway                        | Security      |                 |      |
|----------------------|--------|------------|-------------|--------------|---------|---------------------------------------------------|---------------|-----------------|------|
| ELC-ENETIP           | Ar     | ialog Inpu | it/Output I | Module 1: E  | LC-ANO6 | SAANN                                             |               | Clean Mapping I | List |
| 2: ELC-ANO4AN        |        | Read       | Write       | CR No.       | R/W     | Register Name                                     | Present Value | Format          | ^    |
|                      | 0      | D          | D           | #00          | R       | Model type                                        | HOOCC         | Hex 🔹           |      |
|                      | 1      | D          | D           | #01          | R/W     | Input mode setting                                | H0000         | Hex 💌           |      |
|                      | 2      | D          | D           | #02          | R/W     | CH1 average number 🍡 🍡                            | H000A         | Hex 🔹           |      |
|                      | 3      |            | D           | #03          | R/W     | CH2 average number                                | H000A         | Hex 🔹           |      |
|                      | 4      | D          | D           | #04          | R/W     | CH3 average number 💦 🍡                            | H000A         | Hex 💌           |      |
|                      | 5      |            | D           | #05          | R/W     | CH4 average number 💦 🔪                            | H000A         | Hex 🔹           |      |
| Mapping List (Read)  | 6      | D          | D           | #06          | R       | Average value of CH1 input s                      | H0000         | Hex 🔹           |      |
| M CB No              | 7      |            | D           | #07          | R       | Average value of CH2 input si                     | H0000         | Hex 🔹           |      |
| GITTO.               | 8      | D          | D           | #08          | R       | Average value of CH3 input s                      | H0000         | Hex 🔹           |      |
|                      | 9      |            | D           | #09          | R       | Average value of CH4 input si                     | H0000         | Hex 🔹           |      |
|                      | 10     | D          | D           | #10          | R/W     | CH5 output signal value 💦 🔪                       | H0000         | Hex 🔹           |      |
|                      | 11     |            | D           | #11          | R/W     | CH6 output signal value 💦 🔪                       | H0000         | Hex 🔹           |      |
|                      | 12     | D          | D           | #12          | R       | Present value of CH1 input si                     | H0000         | Hex 🔹           |      |
| Mapping List (Write) | 13     |            | D           | #13          | R       | Present value of CH2 input si                     | H0000         | Hex 🔻           |      |
| M CB No              | 14     | D          | D           | #14          | R       | Present value of CH3 input si                     | H0000         | Hex 🔹           |      |
| CHINE CHING          | 15     | D          | D           | #15          | R       | Present value of CH4 input si                     | H0000         | Hex 🔻           |      |
|                      | 16     | D          | D           | #16          |         | None                                              | H0000         | Hex 🔹           |      |
|                      | 17     | D          | D           | #17          |         | None                                              | H0000         | Hex 🔹           |      |
|                      | 18     | D          | D           | #18          | R/W     | To adjust OFFSET value of $\overline{\mathbb{C}}$ | H0000         | Hex 🔹           | -    |
|                      | 10     | n          | D.          | <i>#</i> 10  | P (11)  | To adjust OFFCET to bus of A                      | 140000        | Uar •           | ~    |

The upper box on the left displays the two analog modules. Click the module to be mapped so the green dot appears to its left. The AN06AANN is selected, so we can begin mapping its data. For this example, the following data will be mapped for this module:

- CR#1 This is the configuration word for the analog I/O on this module (write).
- CR#6-9 These are the Average values for the 4 analog inputs. The default is to average the values over 10ms. This average value can be changed with CR#2-5 if needed (read).
- CR#10-11 These are the two analog outputs (write).

Click Apply and the chosen values are displayed in the Read and Write Mapping Lists shown on the left side of the screen.

Click the ELC-AN04ANNN in the upper left box to select it. The mapping list is cleared so parameters for this module can now be selected as follows:

- CR#1 This is the configuration word for the analog inputs on this module (write).
- CR#12-15 These are the Present Values for the four analog inputs. These were chosen for this module because the analog inputs connected to this module do not change quickly, so average values are not required.

Click Apply and the chosen values will be added to the Read and Write Mapping tables on the left side of the screen. Note that 8 input words are mapped along with 4 output words, per the screen below. Note exactly how this data is mapped, it will be needed later when writing the

program.

|                      | I IP Fil | ter    Sma |             | nalog input | output  | Module 1/U Monitor Gateway                        | Security      |               |      |
|----------------------|----------|------------|-------------|-------------|---------|---------------------------------------------------|---------------|---------------|------|
| ELC-ENETIP           | Ar       | ialog Inpu | it/Output I | Module 2: E | LC-ANO4 | IANNN                                             |               | Clean Mapping | List |
| 2 ELC-AN04AN         | E        | Read       | Write       | CR No.      | R/W     | Register Name                                     | Present Value | Format        | ^    |
|                      | 0        | D          | ۵           | #00         | R       | Model type                                        | H0088         | Hex 🔹         |      |
|                      | 1        | D          | 2           | #01         | R/W     | Input mode setting                                | H0000         | Hex 💌         |      |
|                      | 2        | D          | D           | #02         | R/W     | CH1 average times                                 | H000A         | Hex 🔹         |      |
|                      | 3        | D          |             | #03         | R/W     | CH2 average times                                 | H000A         | Hex 🔹         |      |
|                      | 4        | D          | D           | #04         | R/W     | CH3 average times                                 | H000A         | Hex 💌         |      |
|                      | 5        | D          |             | <b>#</b> 05 | R/W     | CH4 average times                                 | H000A         | Hex 🔹         |      |
| Mapping List (Read)  | 6        | D          | D           | #06         | R       | Average value of CH1 input si                     | H0000         | Hex 🔹         |      |
| M CR No              | 7        |            | D           | #07         | R       | Average value of CH2 input si                     | H0000         | Hex 💌         |      |
| 1 #06                | 8        | D          | D           | #08         | R       | Average value of CH3 input si                     | H0000         | Hex 🔹         |      |
| 1 #07                | 9        | D          |             | #09         | R       | Average value of CH4 input si                     | H0000         | Hex 🔹         |      |
| 1 #08                | 10       | D          | D           | #10         |         | None                                              | H0000         | Hex 💌         |      |
| 2 #12                | 11       | D          | D           | #11         |         | None                                              | H0000         | Hex 🔹         |      |
| 2 #13 ष              | 12       |            |             | #12         | R       | present value of CH1 input si                     | H0002         | Hex 💌         |      |
| Mapping List (Write) | 13       |            | D           | #13         | R       | present value of CH2 input si                     | HFFFC         | Hex 💌         |      |
| M CB No              | 14       |            |             | #14         | R       | present value of CH3 input si                     | H0001         | Hex 🔹         |      |
| 1 #01                | 15       |            | D           | #15         | R       | present value of CH4 input si                     | H0000         | Hex 💌         |      |
| 1 #10                | 16       | D          | D           | #16         |         | None                                              | H0000         | Hex 💌         |      |
| 1 #11<br>2 #01       | 17       | D          | D           | #17         |         | None                                              | H0000         | Hex 🔻         |      |
| 2 101                | 18       | D          | D           | #18         | R/W     | To adjust OFFSET value of $\overline{\mathbf{C}}$ | H0000         | Hex 💌         | -    |
|                      | 10       | n          | n.          | #10         | 777) G  | To adjust OFECET amino of                         | ¥0000         | U             | ~    |

Click OK to save the configuration and exit this screen.

From the main ECISoft screen, click the tab for the ELC-COENETM module, then double click the module's icon to open its configuration pages. The Overview tab displays specifics about each module. The Basic tab allows the IP address to be changed as well as the subnet mask and gateway address. This is also where the IP address can be made static or DHCP. Be sure Modbus TCP is enabled at the bottom left portion of the Basic screen.

Click the Remote I/O tab to open the following screen:

| - Co                                    | ommunicatio             | on Parame   | ters        | 7        |               | ) Мар            | bing           |          |                     |        |           |
|-----------------------------------------|-------------------------|-------------|-------------|----------|---------------|------------------|----------------|----------|---------------------|--------|-----------|
|                                         | Lommunica<br>Update Cur | ation Lime( | 100 100     | ms<br>ms | BYN           | 4appin<br>4appin | g:<br>a:       | Start: M |                     | En En  | d:        |
|                                         |                         |             | 100         | 1113     | RCR           | Read             | 9.<br>Mapping: | Start: D | 2000                | tin En | d:        |
| RCR Write Mapping: Start: D 3000 🗢 End: |                         |             |             |          |               |                  |                |          |                     |        |           |
|                                         | Enable                  | Slave<br>ID | IP Address  | RX       | RX<br>Mapping | RY               | RY<br>Mapping  | Read     | RCR Read<br>Mapping | Write  | RCR<br>Ma |
| 0                                       | D                       | 1           | 192.168.1.1 | 0        |               | 0                |                | 0        |                     | 0      | -         |
| 1                                       | D                       | 1           | 192.168.1.2 | 0        |               | 0                |                | 0        |                     | 0      | -         |
| 2                                       |                         | 1           | 192.168.1.3 | 0        |               | 0                |                | 0        |                     | 0      | -         |
| -                                       | D                       | 1           | 192.168.1.4 | 0        |               | 0                |                | 0        |                     | 0      |           |

Click to select Enable Remote I/O Mapping, then click the Enable column for row 0. Enter the IP address of the ELC-CAENET module (120.151.1.4 for this example). Then configure row 0 as follows:

RX (digital inputs)= 40 bitsRY (digital outputs)= 8 bitsRead (analog input data)= 8 wordsWrite (analog output data)= 4 words

The Remote I/O tab should look like the following:

| АТО  | N ELC-CO                                                                         | ENETM       |             |    |               |         |               |          |                     |       | ×             |
|------|----------------------------------------------------------------------------------|-------------|-------------|----|---------------|---------|---------------|----------|---------------------|-------|---------------|
| Over | Overview Basic Mail Data Exchange Remote 1/0 IP Filter Static ARP Table Security |             |             |    |               |         |               |          |                     |       |               |
|      | Enable Remote I/O Mapping                                                        |             |             |    |               |         |               |          |                     |       |               |
|      | Communication Parameters PLC I/O Mapping                                         |             |             |    |               |         |               |          |                     |       |               |
|      | Communica                                                                        | ation Time  | out: 100    | ms | BX N          | 1 appin | ig:           | Start: M | 1 2000              | 🗘 En  | d: 20:        |
|      | Update Cyc                                                                       | ole:        | 100         | ms | BY N          | 1appin  | ig:           | Start: M | 1 3000              | 🗘 En  | d: 30         |
|      |                                                                                  |             |             |    | RCR           | Read    | Mapping:      | Start: D | 2000                | 🗘 En  | d: 20         |
|      |                                                                                  |             |             |    | RCR           | Write   | Mapping:      | Start: D | 3000                | 🗘 En  | d: 30         |
|      |                                                                                  |             |             |    |               |         | 1             |          |                     |       |               |
|      | Enable                                                                           | Slave<br>ID | IP Address  | RX | RX<br>Mapping | RY      | RY<br>Mapping | Read     | RCR Read<br>Mapping | Write | RCR \<br>Mapp |
| 0    |                                                                                  | 1           | 120.151.1.4 | 40 | M2000         | 8       | M3000         | 8        | D2000               | 4     | D300          |
| 1    |                                                                                  | 1           | 192.168.1.2 | 0  |               | 0       |               | 0        |                     | 0     |               |
| 2    |                                                                                  | 1           | 192.168.1.3 | 0  |               | 0       |               | 0        |                     | 0     |               |
| 3    |                                                                                  | 1           | 192.168.1.4 | 0  |               | 0       |               | 0        |                     | 0     |               |
|      |                                                                                  |             |             |    |               |         |               |          |                     |       |               |
|      |                                                                                  |             |             |    |               |         |               |          |                     |       |               |
|      |                                                                                  |             |             |    |               |         |               |          |                     |       |               |
|      |                                                                                  |             |             |    |               |         |               | οĸ       | Cancel              |       | Applu         |
|      |                                                                                  |             |             |    |               |         |               |          | Lancer              |       | Rhhà          |

Note that the data is mapped to addresses in the ELC-PV controller connected the

ELC-COENETM module. These addresses may be changed under PLC I/O Mapping in the upper right portion of this page. Enter different starting addresses and the end address will change based on the amount of data for each. The valid ranges for the M bits and D registers are as follows:

RX Mapping: M2000 – M4095 RY Mapping: M2000 – M4095 RCR Read mapping: D2000 – D9999 RCR Write mapping: D2000 – D9999

These are actual data addresses in the ELC-PV controller. The data will be mapped based on the position of the I/O modules with respect to the ELC-CAENET module as follows:

| M2000 - M2007 | ELC-EX08NNSN | 8 input switch module #1       |
|---------------|--------------|--------------------------------|
| M2008 - M2015 | ELC-EX08NNSN | 8 input switch module #2       |
| M2016 - M2023 | ELC-EX08NNSN | 8 input switch module #3       |
| M2024 - M2031 | ELC-EX08NNSN | 8 input switch module #4       |
| M2032 - M2039 | ELC-EX16NNDR | 8 inputs digital combo module  |
| M3000 - M3007 | ELC-EX16NNDR | 8 outputs digital combo module |
| D2000 – D2003 | ELC-AN06AANN | 4 analog inputs                |
| D3000         | ELC-AN06AANN | Configuration word             |
| D3001 – D3002 | ELC-AN06AANN | 2 analog outputs               |
|               |              |                                |

| D2004 – D2007 | ELC-AN04ANNN | 4 analog inputs    |
|---------------|--------------|--------------------|
| D3003         | ELC-AN04ANNN | Configuration word |

When finished, click Apply, then OK to save all changes. Place the ELC-CAENET module into Run mode using the switch on the module. The ELC-PV controller must contain an instruction that moves a 1 to CR#15 in the COENETM module. Below is the instruction List rung of code that is required in the ELC program to instruct the Ethernet module to begin polling the ELC-CAENET module.

LD M1000 Always True bit TO K100 K15 K1 K1 Send a 1 to CR#15 in the COENETM to begin polling

Note: The K100 in the TO instruction above is the designation for the first Communication module to the left of the ELC-PV controller. The ELC-PV controller supports up to 8 communication modules. Send a K0 to stop polling (LD K100 K15 K0 K1).

Click Apply, then OK. When the controllers are placed into the run mode, the messages will begin. When data is placed into D200-D209 in the master controller, it will be sent to D100-D109 in the remote controller. Data in D300-319 in the remote controller will be sent to D50-D69 in the master controller.

## 6 CR Definitions for ELC-COENETM

| CR | CR No. |      | Pogiator                       | Description                               |                                                                                                    |         |                    |
|----|--------|------|--------------------------------|-------------------------------------------|----------------------------------------------------------------------------------------------------|---------|--------------------|
| HW | LW     | туре | Register                       |                                           | Desci                                                                                                 | nption  |                    |
|    | #0     | R    | Model NO                       | Read or                                   | ly; ELC-COENETM                                                                                       | model N | D.=H'4050          |
|    | #1     | R    | Firmware version               | System<br>H'0100 i                        | System firmware version; The type is hex. For example,<br>H'0100 means the firmware version is v1.00. |         |                    |
|    | #2     | Б    | Communication Mode             | b0                                        | Modbus TCP Mode                                                                                       | 9       |                    |
|    | #2     | к    | Communication mode             | b1                                        | Data Exchange Mo                                                                                      | ode     |                    |
|    | #3     | W    | E-Mail Event 1 Trigger         | Set to 1 to send the E-mail 1.            |                                                                                                    |         |                    |
|    | #4     | W    | E-Mail Event 2 Trigger         | Set to 1 to send the E-mail 2.            |                                                                                                    |         |                    |
|    | #5     | W    | E-Mail Event 3 Trigger         | Set to 1 to send the E-mail 3.            |                                                                                                    |         |                    |
|    | #6     | W    | E-Mail Event 4 Trigger         | Set to 1 to send the E-mail 4.            |                                                                                                    |         |                    |
|    | #7     | R    | E-Mail 1, 2 Status<br>Register | b0~b7                                     | Status of E-Mail 2                                                                                    | b8~b15  | Status of E-Mail 1 |
|    | #8     | R    | E-Mail 3, 4 Status<br>Register | b0~b7                                     | Status of E-Mail 4                                                                                    | b8~b15  | Status of E-Mail 3 |
|    | #9     | R/W  | E-Mail 1 Additional<br>Message | User defined message to be sent by email. |                                                                                                    |         |                    |
|    | #10    | R/W  | E-Mail 2 Additional<br>Message | User defined message to be sent by email. |                                                                                                    |         |                    |

This section contains a description of all CR registers in the ELC-COENETM module.

| CR    | No.   | Turne | Deviator                                | Description                                                                                                    |
|-------|-------|-------|-----------------------------------------|----------------------------------------------------------------------------------------------------|
| HW    | LW    | Туре  | Register                                | Description                                                                                                    |
|       | #11   | R/W   | E-Mail 3 Additional<br>Message          | User defined message to be sent by email.                                                                                                    |
|       | #12   | R/W   | E-Mail 4 Additional<br>Message          | User defined message to be sent by email.                                                                                                    |
|       | #13   | R/W   | Data Exchange trigger                   | Set to 1 to start the Data Exchange transaction.                                                                                               |
|       | #14   | R     | Data Exchange Status<br>Register        | Status of Data Exchange transaction                                                                                                    |
|       | #15   | R     | Remote I/O mapping<br>Trigger           | Set to 1 to start the Remote I/O polling.                                                                                                    |
|       | #16   | R/W   | Status of Remote I/O slaves             | CR#16 b0 ~ b3: Connection status of Remote I/O mapping slave 1 ~ 4                                                                             |
|       | #17   | R/W   | Data Exchange cycle time                | Minimum cycle time (ms) of Data Exchange command                                                                                               |
| #19   | #18   | R     | Error status of Data<br>Exchange slaves | CR#19 b0 ~ b15: Status of Data Exchange slave 1~ 16<br>CR#18 b0 ~ b8: Status of Data Exchange slave 17~ 24<br>Status = 1 when an error occurs. |
| #26   | #25   | R/W   | Destination IP                          | Destination IP address for Data Exchange                                                                                                    |
|       | #27   | -     | Reserved                                | Reserved                                                                                                    |
|       | #28   | R/W   | Destination Slave ID                    | Destination Slave ID for Data Exchange                                                                                                    |
| #48 · | ~ #29 | R/W   | Default Transmission<br>Buffer          | Transmit data buffer for Data Exchange Mode                                                                                                    |
| #68 · | ~ #49 | R     | Default Received Buffer                 | Receive data buffer for Data Exchange Mode                                                                                                    |
| #80 · | ~ #69 | -     | Reserved                                | Reserved                                                                                                    |
|       | #81   | R/W   | Slave Transmission<br>Buffer Address    | Slave Transmission buffer Address for Data Exchange                                                                                            |
|       | #82   | R/W   | Number of Received<br>Registers         | Number of Received Registers                                                                                                    |
|       | #83   | R/W   | Master Received Buffer<br>Address       | Master Receive Buffer Address for Data Exchange                                                                                                |
|       | #84   | R/W   | Slave Received Buffer<br>Address        | Slave Receive Buffer Address for Data Exchange                                                                                                 |
|       | #85   | R/W   | Number of Registers to<br>Send          | Number of Registers to Send                                                                                                    |
|       | #86   | R/W   | Master Transmission<br>Buffer Address   | Master Transmission Buffer Address for Data Exchange                                                                                           |
|       | #111  | R/W   | Modbus TCP Operating<br>Mode            | Set to 1 to configure Modbus TCP for 8-bit mode.                                                                                               |
|       | #112  | R/W   | Modbus TCP<br>Keep-Alive Time-out       | Modbus TCP Keep-Alive Time-out (s)                                                                                                    |
|       | #113  | -     | Reserved                                | Reserved                                                                                                    |
|       | #114  | R/W   | Modbus TCP Time-Out                     | Modbus TCP transaction time-out (ms)                                                                                                    |
|       | #115  | R/W   | Modbus TCP Trigger                      | Set to 1 to send Modbus command.                                                                                                    |
|       | #116  | R/W   | Modbus TCP Status<br>Register           | Status of Modbus TCP transaction                                                                                                    |

| CR     | No.       | Tuno    | Pogistor                     | Description                                                       |
|--------|-----------|---------|------------------------------|-------------------------------------------------------------------|
| HW     | LW        | Type    | Register                     | Description                                                       |
| #118 · | ~ #117    | R/W     | Modbus TCP<br>Destination IP | The Destination IP Address of Modbus TCP transaction              |
|        | #119      | R/W     | Modbus TCP Data<br>Length    | Data length of Modbus TCP in CR#120 ~ CR#219                      |
| #219 · | ~ #120    | R/W     | Modbus TCP Data<br>Buffer    | Data buffer of Modbus TCP Mode for storing sending/receiving data |
| #250 · | ~ #220    | -       | Reserved                     | Reserved                                                          |
|        | #251      | R       | Error Code                   | The ELC-COENETM error code                                        |
| #255 · | ~ #252    | -       | Reserved                     | Reserved                                                          |
| Symbo  | l definit | ion: R: | Read, W: Write               |                                                                   |

## Read and write CR register

- 1. ELC uses the FROM/DFROM instruction to read CR data of left-side expansion modules.
- 2. ELC uses the TO/DTO instruction to write CR data of left-side expansion modules.
- 3. The number of left-side expansion modules is from 100 to 107 (maximum of 8 left-side expansion modules).

## **Description of CRs**

## CR#0: Model Name

- 1. Model code of ELC-COENETM = H'4050.
- 2. You can read the model code in the program to see if the I/O module exists.

## CR#1: Firmware Version

The firmware version of ELC-COENETM is displayed in hex, e.g. H'0100 indicates version V1.00.

### CR#2: Communication Mode

Communication mode setting: Set to 0 to Disable; Set to 1 to Enable.

| bit | Mode               | 0                             | 1                         |
|-----|--------------------|-------------------------------|---------------------------|
| b0  | Modbus TCP Mode    | Modbus TCP Mode Disable       | Modbus TCP Mode Enable    |
| b1  | Data Exchange Mode | Data Exchange Mode<br>Disable | Data Exchange Mode Enable |

## Sending E-mail Functions

| CR#3 ~ 6: E-Mail Event 1 ~ 4 Trig | ger |
|-----------------------------------|-----|
|-----------------------------------|-----|

When the CR is set as "1", E-mail will be sent. After the E-mail is sent, the CR will automatically be reset as "0". Note: Your logic program will determine the trigger conditions for the E-mail.

#### CR#7 ~ 8: Status of E-Mail 1 ~ 4

- 1. CR#7\_b0 ~ b7: current status of E-Mail 2; CR#7\_b8 ~ b15: current status of E-Mail 1.
- 2. CR#8\_b0 ~ b7: current status of E-Mail 4; CR#8\_b8 ~ b15: current status of E-Mail 3.
- 3. Table of E-Mail status

| CR Value | E-Mail Status                                 |
|----------|-----------------------------------------------|
| 0        | No status                                     |
| 1        | Processing                                    |
| 2        | Success                                       |
| 3 ~ 9    | Reserve                                       |
| 10       | Cannot connect to SMTP-Server                 |
| 11       | E-mail Address error                          |
| 12       | Error response SMTP-Server transmission error |
| 13       | No available TCP connection                   |
| 14 ~ 255 | Reserve                                       |

CR#9 ~ 12: E-Mail 1 ~ 4 Additional Message

The user fills in the code, and the code will be stored in the title of the E-Mail and sent out with the E-Mail.

### Data Exchange Function

#### **CR#13:** Data Exchange Trigger

When the CR is set as "0", the data in the data exchange area will not be transmitted. When the CR is set as "1", the data in the data exchange area will be transmitted. (The continual execution is only supported by firmware V2.0 or later ).

#### CR#14: Data Exchange Status

When the CR is set as "0", the data have not yet been received. When the CR is set as "1", the data exchange is in progress. When the CR is set as "2", the data exchange is successful. When the CR is set as "3", the data exchange fails.

| CR value | Status                           |
|----------|----------------------------------|
| 0        | Data have not yet been received. |
| 1        | Data exchange is in progress.    |
| 2        | Data exchange is successful.     |
| 3        | Data exchange fails.             |

## CR#17: Data Exchange cycle time

CR#17 is the execution cycle time (ms) of the Data Exchange function.

## CR#18,19: Error status of the Data Exchange slaves

CR#18 ~ CR#19 are the error status of the Data Exchange slaves. The error bit will be set to 1 when connection fails or an error occurs. CR19# b0 ~ b15: Status of Data Exchange slave 1 ~ 16, CR18# b0 ~ b8: Status of Data Exchange Slave 17 ~ 24.

## CR#25, 26: Destination IP

Before setting up the destination IP address of Data Exchange Mode, set CR#28 to 0. For example, if the user wants to set the destination IP address to 192.168.0.2, write H'0002 to CR#25 and H'C0A8 to CR#26. (K192 = H'C0, K168 = H'A8, K0 = H'00, K2 = H'02). See Description on CR#70 and CR#71 for how to set.

## CR#28: Destination Slave ID

When you set up the Slave ID (i.e. K1 ~ K255) for data exchange, ELC-COENETM will automatically search for the corresponding IP address from the Slave IP list. For example, if the ID is set as "0", the value in CR#25 and CR#26 will be regarded as the destination IP.

## CR#29 ~ 48: Data Transmission Buffer

The default Data Exchange registers for storing the data to be sent to the remote ELC controller.

## CR#49 ~ 68: Data Receiving Buffer

The default Data Exchange registers for storing the received data from the remote ELC controller.

### CR#81: Read Address for Data Exchange

Setting the Modbus Address for the data in the Slave being read for Data Exchange

Mode. It's only permitted to use D Registers. Ex. D0 = H1000.

#### CR#82: Read Length for Data Exchange

The number of registers to read for Data Exchange Mode. Range: K1 ~ K100.

#### CR#83: Read Length for Data Exchange

Setting the Read Length in the Master for Data Exchange Mode. Only D Registers are supported.

#### CR#84: Write Address for Data Exchange

Setting the Modbus Address to be written to in Slave for Data Exchange Mode. Only D Registers are supported.

#### CR#85: Number of registers being sent for Data Exchange

The number of registers being sent for Data Exchange Mode. Range: K1 ~ K100.

#### CR#86: Transmission Address for Data Exchange

Setting the Modbus Address for data to be sent from the Master for Data Exchange Mode. Only D Registers are supported.. For example, set CR#81 to H1000 (D0), set CR#82 to K1, and set CR#83 to H1064 (D100). When the Data Exchange is executed, it will read the Slave's D0 and write into the D100 in Master. Set CR#84 to H1002 (D2), set CR#85 to K4, and set CR#86 to H1008 (D8). When the Data Exchange is executed, It will read the Master's D8~D11 and write it to the Slave's D2~D5. The sending and receiving functions can be executed at one time. If both values of CR#82 and CR#85 are 0, default send and receive buffers (CR#29~CR#68) and default register number (K20) will be used.

#### Remote I/O Function

#### CR#15: Remote I/O mapping Trigger

The data for the Remote I/O device will be continually mapped to D registers and M bits when CR#15 is set to 1. Set CR#15 to 0 to stop the polling.

Firmware V2.0 and later versions support RTU mapping.

#### CR#16: Status of Remote I/O slaves

Connection status of Remote I/O polling. CR#16 b0 ~ b3 = 1 when the connection to Remote I/O slave is established. CR#16 b0 ~ b3 = 0 when the connection is closed.

Firmware V2.0 and later versions support RTU mapping.

## Modbus TCP Function

### CR#111: 8-bit Processing Mode

The Modbus TCP communication Mode. Set CR#111 to 1 for 8-bit mode or set to 0 for 16-bit mode.

**CR#112:** Modbus TCP Keep-Alive Time-out

CR#112 is the TCP Keep-Alive Time-out for Modbus TCP connection (s).

CR#114: Modbus TCP Time-Out

Setting up the communication time-out (in ms) for Modbus TCP mode.

CR#115: Modbus TCP Trigger

When the CR value is set as "1", Modbus TCP will be triggered. After the data transmission is completed in Modbus TCP mode, the CR value will automatically be reset to "0". Trigger with a one-shot rising (LDP or use TOP)

## CR#116: Modbus TCP Status

The status registers of Modbus TCP transaction.

CR#116 = 1 when the Data Exchange transaction is being processed.

CR#116 = 2 when the Data Exchange transaction is completed.

CR#116 = 3 when an error occurs.

| CR value | Data exchange status              |
|----------|-----------------------------------|
| 0        | The data have not been received.  |
| 1        | The data exchange is in progress. |
| 2        | The data exchange is successful.  |
| 3        | The data exchange fails.          |

CR#117, 118: Modbus TCP Destination IP

Setting up the destination IP address in Modbus TCP mode. See Description on CR#70 and CR#71 for how to set it.

## CR#119: Modbus TCP Data Length

The data length of Modbus TCP in CR#120 ~ CR#247. In 8-bit mode the range is K1 to K100. In 16-bit mode the range is K1 to K200.

## CR#120 ~ 219: Modbus TCP Data Buffer

Modbus TCP registers for storing the data to be sent and received.

## CR#251: Error Codes

Table of error codes:

| CR#251 | Error status                                                         |
|--------|----------------------------------------------------------------------|
| b0     | Not connected                                                        |
| b3     | CR#13 is set as 1 but Data Exchange function has not been<br>enabled |
| b7     | Connecting to SMTP Server fails                                      |
| b8     | DHCP did not acquire correct network parameters                      |

MEMO